# H3C インテリジェントマネジメントセンター SQL Server2012 インストールとコンフィギュレーションガイド

New H3C technologies Co.,Ltd. http://www.h3c.com

ソフトウェアバージョン:IMC PLAT7.3(E0706)

Copyright(C)2015-,New H3C Technologies Co.,Ltd.およびそのライセンサ 2021 All Rights Reserved.

本書のいかなる部分も、New H3C Technologies Co.,Ltd.の書面による事前の同意なしに、いかなる形 式または手段によっても複製または変更することはできません。

#### 商標

New H3C Technologies Co.,Ltd.の商標を除き、本書に記載されているすべての商標は、それぞれの所 有者の商標または登録商標です。

#### 注意

本書に記載されている情報は、予告なしに変更されることがあります。このドキュメントに記載されている すべての内容(記述、情報、推奨事項を含む)は、正確であると考えられますが、明示的であるか黙示的で あるかを問わず、いかなる種類の保証もなく提供されています。H3C は、本書に含まれている技術的また は編集上の誤りまたは脱落に対して責任を負わないものとします。

## 内容

| MC での SQL Server20121                                                                                                    | ĺ                               |
|----------------------------------------------------------------------------------------------------|---------------------------------|
| インストールの準備                                                                                                    | 2                               |
| NET Framework3.5のインストール                                                                                                    | 235                             |
| SQL Server ライセンスの登録                                                                                                    | 3                               |
| SQL Server クライアントのインストール                                                                                                    | 5                               |
| インストール手順                                                                                                    | 5<br>1<br><b>3</b>              |
| TCP/IP プロパティの構成       33         SQL Server の最大サーバーメモリーの変更       34         SQL Server ブラウザサービスの起動       37         SQL Server サービス起動アカウントの変更       39         SQL Server サービスの再起動       40         スーパーユーザーの作成       41         SQL Server2012 のアンインストール       45 | 3<br>5<br>7<br>9<br>0<br>1<br>5 |
| よくある質問                                                                                                    | 3                               |

## iMC での SQL Server2012

iMC をインストールする前に、iMC データの保存に使用するデータベースサーバーに SQL Server をイン ストールするか、iMC をインストールするサーバーに SQL Server をインストールしてください。

このドキュメントでは、Microsoft SQL Server2012 のインストールおよび構成手順について説明します。 iMC 用のデータベースの使用の詳細については、H3C iMC デプロイメントガイドを参照してください。

データベースを別のデータベースサーバーにインストールする場合は、次のガイドラインに従ってください。

- iMCをインストールする前に、SQL Server クライアントを iMC と同じサーバーにインストールします。 クライアントのバージョンは、SQL Server データベースのバージョンと一致する必要があります。
- データベースサーバーで、iMC データを格納するファイルフォルダーを作成します。図1に示すように、 iMC のインストール中にフォルダーへのローカルパスを指定する必要があります。

図1 iMC インストール時の Database Configuration ダイアログボックス

| Database Type:           | Microsoft SQL Server     | ۷ |
|--------------------------|--------------------------|---|
| Instance Name:           | Default Instance         | ~ |
| Superuser:               | sa                       |   |
| Password:                | •••••                    |   |
| Database Location:       | local host               | ~ |
| Database Server Address: | 127.0.0.1                |   |
| listening Port:          | 1433                     |   |
| Installation Location:   | D:\Program Files\iMC     |   |
| Data File Location:      | D:\Program Files\imcdata |   |
| HTTP Port:               | 8080                     |   |
| HTTPS Port:              | 8443                     |   |

注:

Microsoft SQL Server ライセンスのインストールソフトウェアを使用してください。ローカライズされたソフトウェアやその他の未承認のエディションは、データベースのインストールと操作に失敗する可能性があります。

# インストールの準備

SQL Server をインストールする前に、サーバーをインストールするコンピュータで次のタスクを実行します。

- SQL Server2012 に必要な.NET Framework3.5 をインストールします。デフォルトでは、.NET Framework3.5 は Windows Server2012R2 にインストールされません。
- TCP ポート 1443 を開くには、Windows ファイアウォールを無効にします。既定では、Microsoft Windows は Windows ファイアウォールが有効になっております。Windows ファイアウォールはポート 1443 を閉じて、インターネットコンピュータが SQL Server の既定のインスタンスに接続できないようにします。

## NET Framework3.5のインストール

次の手順では、.Net Framework3.5を Windows Server2012R2 にインストールする方法について説明します。

1. 図2に示すように、Windows Server2012R2 インストール CD または ISO イメージ内の sources/sxs フォルダーをディスクパーティション(ドライブ C など)のルートディレクトリにコピーします。

図2 sources/sxs フォルダーをコピーする

| 🔉 l 💽 🚯 = l                                                                       | sources                           |                  |                | _ <b>D</b> X |
|-----------------------------------------------------------------------------------|-----------------------------------|------------------|----------------|--------------|
| File Home St                                                                      | hare View                         |                  |                | ~ <b>?</b>   |
| 🔄 🔄 🔹 🕇 📕                                                                         | This PC  Local Disk (C:)  sources | ٽ ×              | Search sources | Q            |
| 📔 Desktop                                                                         | ^ Name                            | Date modified    | Туре           | Size         |
| <ul> <li>Documents</li> <li>Downloads</li> <li>Music</li> <li>Pictures</li> </ul> | i sxs                             | 4/1/2021 6:50 AM | File folder    |              |
| 📔 Videos 🦾 Local Disk (C:)                                                        | =                                 |                  |                |              |
| 🖆 DVD Drive (D:) IR                                                               | 2                                 |                  |                |              |
| 🖣 Network                                                                         | ×                                 |                  |                |              |
| 1 item                                                                            |                                   |                  |                |              |

 次のコマンドを実行して、Windows PowerShellを管理者として実行します。 インストール-WindowsFeature-Name NET-Framework-Core-source c:\sources\sxs c:\sources\sxs はコピーしたフォルダーのパスです。必要に応じてパスを編集します。 図3に、インストール結果を示します。

#### 図3 インストール結果

| Administrator: Windows PowerShell                                                                                                    | x |
|----------------------------------------------------------------------------------------------------|---|
| vindows PowerShell<br>Copyright (C) 2013 Microsoft Corporation. All rights reserved.                                                                                                    | ^ |
| P5 C:\Users\Administrator> Install-WindowsFeature -Name NET-Framework-Core -source c:\sources\sxs                                                                                                    |   |
| Success Restart Needed Exit Code Feature Result                                                                                                    |   |
| True No Success {.NET Framework 3.5 (includes .NET 2.0 and<br>WARNING: Windows automatic updating is not enabled. To ensure that your newly-installed role or feature<br>is automatically updated, turn on Windows Update. |   |
| PS C:\Users\Administrator> _                                                                                                    |   |

# Windowsファイアウォールを無効にする

 スタート>コントロールパネル>システムとセキュリティ>Windows ファイアウォールを選択します。 Windows ファイアウォールページが開きます(図4を参照)。

図4 Windows ファイアウォールページ

| <i>2</i>                                                        | Windows Firewall                                                                   |                                                                           |
|-----------------------------------------------------------------|------------------------------------------------------------------------------------|---------------------------------------------------------------------------|
| ⓒ ⋺ ▾ ↑ 🔐 ► Control F                                           | Panel → System and Security → Windows Firewall                                     | Search Control Panel                                                      |
| Control Panel Home                                              | Help protect your PC with Windows                                                  | s Firewall                                                                |
| Allow an app or feature<br>through Windows Firewall             | Windows Firewall can help prevent hackers or<br>through the Internet or a network. | malicious software from gaining access to your PC                         |
| Change notification settings                                    | 🔮 Private networks                                                                 | Not connected 📀                                                           |
| Turn Windows Firewall on or<br>off                              | Guest or public networks                                                           | Connected 🕥                                                               |
| <ul> <li>Restore defaults</li> <li>Advanced settings</li> </ul> | Networks in public places such as airports or                                      | coffee shops                                                              |
| Troubleshoot my network                                         | Windows Firewall state:                                                            | On                                                                        |
|                                                                 | Incoming connections:                                                              | Block all connections to apps that are not on the<br>list of allowed apps |
|                                                                 | Active public networks:                                                            | Unidentified network                                                      |
|                                                                 |                                                                                    | Metwork 2                                                                 |
|                                                                 | Notification state:                                                                | Do not notify me when Windows Firewall blocks a<br>new app                |
|                                                                 |                                                                                    |                                                                           |
|                                                                 |                                                                                    |                                                                           |
|                                                                 |                                                                                    |                                                                           |
| See also                                                        |                                                                                    |                                                                           |
| Action Center                                                   |                                                                                    |                                                                           |
| Network and Sharing Center                                      |                                                                                    |                                                                           |
|                                                                 |                                                                                    |                                                                           |

Windows ファイアウォールを有効または無効にする、を選択します。
 Customize Settings ページが開きます(図5を参照)。

#### 図5 Customize Settings ページ

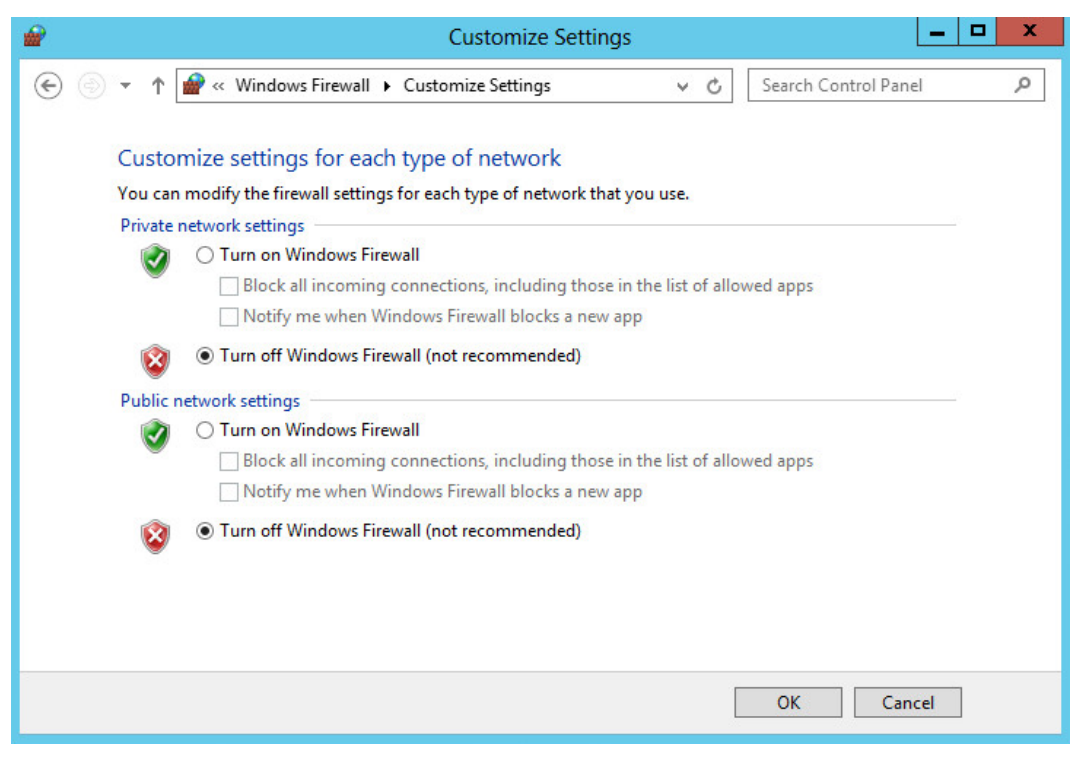

3. ホームネットワークまたは職場(プライベート)ネットワークの場所の設定とパブリックネットワークの場所の設定の両方でWindowsファイアウォールを無効にする(非推奨)を選択し、OKをクリックします。

#### 図6 Windows ファイアウォールを無効にする

|   |                                                     | Windows Firewall                                                             | ļ.                            |                                                 | x                |
|---|-----------------------------------------------------|------------------------------------------------------------------------------|-------------------------------|-------------------------------------------------|------------------|
| Œ | ) 🌛 👻 🏌 🔗 « System an                               | d Security 🕨 Windows Firewall                                                | ~ ¢                           | Search Control Panel                            | Q                |
|   | Control Panel Home                                  | Help protect your PC with Win                                                | dows Firewall                 |                                                 |                  |
|   | Allow an app or feature<br>through Windows Firewall | Windows Firewall can help prevent hack<br>through the Internet or a network. | ers or malicious soft         | tware from gaining access to your P(            | c                |
|   | Change notification settings                        | Update your Firewall settings                                                |                               |                                                 |                  |
| - | Turn Windows Firewall on or off                     | Windows Firewall is not using the<br>recommended settings to protect         | your                          | 🛞 Use recommended settings                      |                  |
| • | Restore defaults                                    | computer.                                                                    |                               |                                                 |                  |
| • | Advanced settings                                   | What are the recommended settin                                              | igs?                          |                                                 |                  |
|   | Troubleshoot my network                             | Private networks                                                             |                               | Not connected (                                 | $\odot$          |
|   |                                                     | Guest or public networ                                                       | rks                           | Connected (                                     | $   \mathbf{O} $ |
|   |                                                     | Networks in public places such as airpo                                      | orts or coffee shops          |                                                 |                  |
|   |                                                     | Windows Firewall state:                                                      | Off                           |                                                 |                  |
|   |                                                     | Incoming connections:                                                        | Block all co<br>the list of a | onnections to apps that are not on allowed apps |                  |
|   |                                                     | Active public networks:                                                      | Ħ Unide                       | entified network                                |                  |
|   |                                                     |                                                                              | T Netw                        | vork 2                                          |                  |
|   | See also                                            | Notification state:                                                          | Do not not                    | tify me when Windows Firewall bloc              | ks               |
|   | Action Center                                       |                                                                              | a new app                     | ,                                               |                  |
|   | Network and Sharing Center                          | <u></u>                                                                      |                               |                                                 |                  |

# SQL Server2012 のインストール

#### 1. インストールプログラムを実行します。

SQL Server Installation Center ウィザードが開きます(図7を参照)。

#### 図7 SQL Server Installation Center ウィザード

| 🕄 SQL Se                                                                             | erver Installation Center                                                                                                    |
|--------------------------------------------------------------------------------------|----------------------------------------------------------------------------------------------------|
| Planning<br>Installation<br>Maintenance<br>Tools<br>Resources<br>Advanced<br>Options | <ul> <li>New SQL Server stand-alone installation or add features to an existing installation<br/>Launch a wizard to install SQL Server 2012 in a non-clustered environment or to<br/>add features to an existing SQL Server 2012 instance.</li> <li>New SQL Server failover cluster installation<br/>Launch a wizard to install a single-node SQL Server 2012 failover cluster.</li> <li>Add node to a SQL Server failover cluster<br/>Launch a wizard to add a node to an existing SQL Server 2012 failover cluster.</li> <li>Upgrade from SQL Server 2005, SQL Server 2008 or SQL Server 2008 R2<br/>Launch a wizard to upgrade SQL Server 2005, SQL Server 2008 or SQL Server 2008 R2<br/>Launch a wizard to upgrade SQL Server 2005, SQL Server 2008 or SQL Server 2008 R2<br/>to SQL Server 2012.</li> </ul> |

2. ナビゲーションツリーでインストールを選択し、新規 SQL Server スタンドアロンインストールを選択す るか、既存のインストールに機能を追加します。

Setup Support Rules ページが開きます(図8を参照)。

SQL Server セットアップサポートファイルのインストール時に発生する可能性のある問題を特定するために、システムによってチェックが実行されます。

### 図8 Setup Support Rules ページ

| 1                                                                                        | SQL Server 2012 Setup                                                                                                    |                                                                                                    | - 🗆 X  |
|------------------------------------------------------------------------------------------|----------------------------------------------------------------------------------------------------|----------------------------------------------------------------------------------------------------|--------|
| Setup Support Rules<br>Setup Support Rules identify pr<br>corrected before Setup can con | oblems that might occur when you install SQL Server Setup support file<br>tinue.                                                                                                    | s. Failures must be                                                                                                    |        |
| Setup Support Rules                                                                      | Operation completed. Passed: 8. Failed 0. Warning 0. Skipped 0.<br>Hide details <<<br><u>View detailed report</u>                                                                                                    |                                                                                                    | Re-run |
|                                                                                          | Rule         Setup administrator         Setup account privileges         Restart computer         Windows Management Instrumentation (WMI) service         Consistency validation for SQL Server registry keys         Long path names to files on SQL Server installation media         SQL Server Setup Product Incompatibility         INET 2.0 and .NET 3.5 Service Pack 1 update for Windows 2008 | Status       Passed       Passed       Passed       Passed       Passed       Passed       Passed       Passed       Passed       Passed       Passed |        |
|                                                                                          |                                                                                                    | ОК                                                                                                    | Cancel |

チェックが完了したら、OKをクリックします。
 プロダクトキーページが開きます(図9を参照)。

## 図9 プロダクトキーページ

| 1                                                                      | SQL Server 2012 Setup                                                                                                    | x       |
|------------------------------------------------------------------------|----------------------------------------------------------------------------------------------------|---------|
| Product Key<br>Specify the edition of SQL Set                          | ver 2012 to install.                                                                                                    |         |
| Product Key<br>License Terms<br>Product Updates<br>Install Setup Files | Validate this instance of SQL Server 2012 by entering the 25-character key from the Microsoft<br>certificate of authenticity or product packaging. You can also specify a free edition of SQL Server, such<br>as Evaluation or Express. Evaluation has the largest set of SQL Server features, as documented in SQL<br>Server Books Online, and is activated with a 180-day expiration. To upgrade from one edition to<br>another, run the Edition Upgrade Wizard.<br>O Specify a free edition:<br>Evaluation •••••••••••••••••••••••••••••••••••• | < III > |
|                                                                        | < Back Next > Cancel                                                                                                    |         |

プロダクトキーを入力し、次へ、をクリックします。
 License Terms ページが開きます(図10を参照)。

## 図10 License Terms ページ

| 1                                                                      | SQL Server 2012 Setup                                                                                                    | _ □                                 | x            |
|------------------------------------------------------------------------|----------------------------------------------------------------------------------------------------|-------------------------------------|--------------|
| License Terms<br>To install SQL Server 2012, you                       | u must accept the Microsoft Software License Terms.                                                                                                    |                                     |              |
| Product Key<br>License Terms<br>Product Updates<br>Install Setup Files | MICROSOFT SOFTWARE LICENSE TERMS         MICROSOFT SQL SERVER 2012 STANDARD         These license terms are an agreement between Microsoft Corporation (or based or live, one of its affiliates) and you. Please read them. They apply to the software nar which includes the media on which you received it, if any. The terms also apply to a updates,         • updates,         • supplements,         • Internet-based services, and         • sunnort services         ✓ I accept the license terms.         Send feature usage data to Microsoft. Feature usage data includes information about y configuration and how you use SQL Server and its components.         See the Microsoft SQL Server 2012 Privacy Statement for more information. | where yo<br>ned above<br>iny Micros | oft<br>Print |
|                                                                        | < Back Next >                                                                                                    | Cano                                | el "ii       |

## 5. ライセンス条項に同意します、を選択し、次へ、をクリックします。

Product Updates ページが開きます(図11を参照)。

## 図11 Product Updates ページ

| 1                                                                             | SQL Server 2012 Setup                                                                                                    |
|-------------------------------------------------------------------------------|----------------------------------------------------------------------------------------------------|
| Product Updates<br>Always install the latest updat                            | es to enhance your SQL Server security and performance.                                                                                                    |
| Product Key<br>License Terms<br><b>Product Updates</b><br>Install Setup Files | <ul> <li>SQL Server Setup could not search for updates through the Windows Update service. You can either check again or click Next to continue. To troubleshoot issues with your Windows Update service, view the link below, ensure you have Internet or network access, and ensure your Windows Update service can find updates interactively through the Windows Update control panel.</li> <li>Error <u>0x8024402C</u>: Exception from HRESULT: 0x8024402C</li> <li>Check again</li> </ul> |
|                                                                               | < Back Next > Cancel                                                                                                    |

6. SQL Server 製品の更新を含める、をオフにし、次へ、をクリックします。

Install Setup Files ページが開きます(図12を参照)。

### 図12 Install Setup Files ページ

| 1                                                                                     | SQL Serve                              | r 2012 Setup                                     | _ <b>D</b> X |
|---------------------------------------------------------------------------------------|----------------------------------------|--------------------------------------------------|--------------|
| Install Setup Files<br>SQL Server Setup will now be<br>update will also be installed. | installed. If an update for SQL Server | Setup is found and specified to be included, the |              |
| Product Key<br>License Terms<br>Product Updates                                       | SQL Server Setup files are being in    | stalled on the system.                           |              |
| Install Setup Files                                                                   | Task<br>Install Setup files            | Status<br>In Progress                            |              |
|                                                                                       |                                        |                                                  |              |
|                                                                                       |                                        | < Back Ins                                       | tall Cancel  |

セットアップファイルが正常にインストールされると、Setup Support Rules ページが開きます(図13 を参照)。

SQL Server セットアップファイルのインストール時に発生する可能性のある問題がチェックされます。

### 図13 Setup Support Rules ページ

| 1                                                                                                    | SQL Server 2012 Setup                                                                                                    |                                                                                                    |  |  |  |
|----------------------------------------------------------------------------------------------------|----------------------------------------------------------------------------------------------------|----------------------------------------------------------------------------------------------------|--|--|--|
| Setup Support Rules<br>Setup Support Rules identify pr<br>corrected before Setup can con                | oblems that might occur when you install SQL Server Setup support file<br>tinue.                                                                                                    | s. Failures must be                                                                                                    |  |  |  |
| Setup Support Rules<br>Setup Role<br>Feature Selection<br>Installation Rules<br>Disk Space Requirements | Operation completed. Passed: 7. Failed 0. Warning 1. Skipped 0.<br>Hide details <<<br><u>View detailed report</u>                                                                                                    | Re-run                                                                                                    |  |  |  |
| Installation Configuration Rules<br>Ready to Install<br>Installation Progress<br>Complete               | Rule         Image: Second Second Se | Status       Passed       Passed       Passed       Passed       Passed       Passed       Passed       Passed       Passed |  |  |  |
| < Back Next > Cancel Help                                                                               |                                                                                                    |                                                                                                    |  |  |  |

## 7. チェックが完了したら、次へ、をクリックします。

Setup Role ページが開きます(図14を参照)。

## 図14 Setup Role の設定ページ

| 1                                                                                                    | SQL Server 2012 Setup                                                                                                    |  |  |  |  |
|----------------------------------------------------------------------------------------------------|----------------------------------------------------------------------------------------------------|--|--|--|--|
| Setup Role<br>Click the SQL Server Feature In<br>feature role to install a specific                                                                                                    | stallation option to individually select which feature components to install, or click a<br>configuration.                                                                                                    |  |  |  |  |
| Setup Support Rules<br>Setup Role<br>Feature Selection<br>Installation Rules<br>Disk Space Requirements<br>Error Reporting<br>Installation Configuration Rules<br>Ready to Install<br>Installation Progress<br>Complete | <ul> <li>SQL Server Feature Installation         Install SQL Server Database Engine Services, Analysis Services, Reporting Services, Integration Services, and other features.     </li> <li>All Features With Defaults         Install all features using default values for the service accounts.     </li> </ul> |  |  |  |  |
| < Back Next > Cancel Help                                                                                                    |                                                                                                    |  |  |  |  |

SQL Server 機能のインストールを選択し、次へ、をクリックします。
 Feature Selection ページが開きます(図15を参照)。

| 1                                                                                                    | SQL Server 2012 Setup                                                                                                    | _ <b>D</b> X                                                                                                    |
|----------------------------------------------------------------------------------------------------|----------------------------------------------------------------------------------------------------|----------------------------------------------------------------------------------------------------|
| Feature Selection<br>Select the Standard features to                                                                                                    | install.                                                                                                    |                                                                                                    |
| Setup Support Rules<br>Setup Role<br>Feature Selection<br>Installation Rules<br>Instance Configuration<br>Disk Space Requirements<br>Server Configuration<br>Database Engine Configuration<br>Error Reporting<br>Installation Configuration Rules<br>Ready to Install<br>Installation Progress<br>Complete | Features:         Instance Features         Image: Database Engine Services         Image: Database Engine Services         Image: Database Engine Services         Image: Database Engine Services         Image: Database Engine Services         Image: Database Engine Services         Image: Data Quality Services         Image: Data Quality Services         Image: Data Quality Services         Image: Data Quality Client         Image: Data Quality Client         Image: Data Connectivity SDK         Redistributable Features         Image: Quality Client         Image: Data Connectivity SDK         Redistributable Features | Feature description:         The configuration and operation of each instance feature of a SQL Server instances.         SQL Server instances can operate side-by-side on the same computer.         V         Prerequisites for selected features:         Already installed:         Microsoft .NET Framework 4.0         Windows PowerShell 2.0         Microsoft Visual Studio 2010 Shell         Microsoft Visual Studio Tools for Application:            Image: Align and the same of the same of SQL Server instance is side on the same computer. |
|                                                                                                    | < Back                                                                                                    | Next > Cancel Help                                                                                                    |

図15 Feature Selection ページ

**9.** インストールする機能を選択し、Shared feature directory および Shared feature directory(x86)フィ ールドでディレクトリを指定します。

共有機能ディレクトリおよび共有機能ディレクトリ(x86)フィールドのデフォルト設定は、それぞれ C:\Program Files\Microsoft SQL Server および C:\Program Files(x86)\Microsoft SQL Server で す。変更できるのはドライブ文字のみです。ディレクトリに十分な領域を持つ別のドライブを指定でき ます。この例では、ディスクドライブ Dを使用します。

10. 次へ、をクリックします。

Installation Rules ページが開きます(図16を参照)。

インストーラはコンピュータ上のインストール環境をチェックします。

## 図16 Installation Rules ページ

| 15                                                                                                    | SQL Server 2012 Setup                                                                                                    |                  | - 🗆 X  |
|----------------------------------------------------------------------------------------------------|----------------------------------------------------------------------------------------------------|------------------|--------|
| Installation Rules Setup is running rules to deter                                                                                                    | nine if the installation process will be blocked. For more information, clic                                                                                                    | :k Help.         |        |
| Setup Support Rules<br>Setup Role<br>Feature Selection<br>Installation Rules<br>Instance Configuration                                                                                           | Operation completed. Passed: 1. Failed 0. Warning 0. Skipped 0.<br>Hide details <<<br><u>View detailed report</u>                                                                                                    |                  | Re-run |
| Disk Space Requirements<br>Server Configuration<br>Database Engine Configuration<br>Error Reporting<br>Installation Configuration Rules<br>Ready to Install<br>Installation Progress<br>Complete | Rule         Image: Second state of the second state of the second st | Status<br>Passed |        |
|                                                                                                    | < Back Next >                                                                                                    | Cancel           | Help   |

## 11. 次へ、をクリックします。

Instance Configuration ページが開きます(図17を参照)。

## 図17 Installation Rules ページ

| 1                                                                                                    | SC                                                            | )L Server 2012 Se                 | tup                   |                      | _ 🗆 X   |
|----------------------------------------------------------------------------------------------------|---------------------------------------------------------------|-----------------------------------|-----------------------|----------------------|---------|
| Instance Configuration<br>Specify the name and instance ID for the instance of SQL Server. Instance ID becomes part of the installation path.                                                                                                    |                                                               |                                   |                       |                      |         |
| Setup Support Rules<br>Setup Role<br>Feature Selection                                                                                                    | <ul> <li>Default instance</li> <li>Named instance:</li> </ul> | MSSQLSERVER                       |                       |                      |         |
| Installation Rules<br>Instance Configuration<br>Disk Space Requirements<br>Server Configuration<br>Database Engine Configuration<br>Error Reporting<br>Installation Configuration Rules<br>Ready to Install<br>Installation Progress<br>Complete | Instance ID:<br>Instance root directory:<br>                  | MSSQLSERVER<br>C:\Program Files\M | licrosoft SQL Server\ | SSOI 11 MSSOI SERVER |         |
|                                                                                                    | Installed instances:                                          | instance ID                       | Features              | Edition              | Version |
|                                                                                                    |                                                               |                                   |                       |                      |         |
|                                                                                                    |                                                               |                                   | < Back Nex            | t > Cancel           | Help    |

- 12. SQL Server のデフォルトインスタンスまたは名前付きインスタンスをインストールします。
  - デフォルトインスタンスをインストールするには、デフォルトインスタンスを選択し、インスタンス ID を指定します。デフォルトインスタンス ID は MSSQLSERVER です。
  - 名前付きインスタンスをインストールするには、名前付きインスタンスを選択し、インスタンス IDを 指定します。iMC のインストール時にインスタンス名を指定する必要があります。

この例では、Default instanceを選択し、デフォルトインスタンス MSSQLSERVER を使用します。

13. 次へ、をクリックします。

Disk Space Requirements ページが開きます(図18を参照)。

選択した機能に必要なディスク容量が計算され、ディスク使用量の結果がチェックされて表示されます。

#### 図18 Disk Space Requirements ページ

| SQL Server 2012 Setup                                                                                                    |                                             |  |  |  |  |
|----------------------------------------------------------------------------------------------------|---------------------------------------------|--|--|--|--|
| Disk Space Requireme                                                                                                    | nts                                         |  |  |  |  |
| Review the disk space summary                                                                                                    | y for the SQL Server features you selected. |  |  |  |  |
| Setup Support Rules<br>Setup Role<br>Feature Selection<br>Installation Rules<br>Instance Configuration<br><b>Disk Space Requirements</b><br>Server Configuration<br>Database Engine Configuration<br>Error Reporting<br>Installation Configuration Rules<br>Ready to Install<br>Installation Progress<br>Complete | Disk Usage Summary:                         |  |  |  |  |
|                                                                                                    | < Back Next > Cancel Help                   |  |  |  |  |

14. 次へ、をクリックします。

Service Accounts タブには、SQL Server サービスのログインアカウントとサービススタートアップタ イプが表示されます(図19を参照)。

#### 図19 Service Accounts タブ

| 1                                                        | SQL Server 201                                               | 2 Setup                     |                  | _ □          | x        |
|----------------------------------------------------------|--------------------------------------------------------------|-----------------------------|------------------|--------------|----------|
| Server Configuration<br>Specify the service accounts and | collation configuration.                                     |                             |                  |              |          |
| Setup Support Rules<br>Setup Role<br>Feature Selection   | Service Accounts Collation Microsoft recommends that you use | a separate account for each | SQL Server servi | ce.          |          |
| Installation Rules                                       | Service                                                      | Account Name                | Password         | Startup Type |          |
| Instance Configuration                                   | SQL Server Agent                                             | NT AUTHORITY\SYSTEM         |                  | Manual       | ×        |
| Disk Space Requirements                                  | SQL Server Database Engine                                   | NT AUTHORITY\SYSTEM         |                  | Automatic    | ×        |
| Server Configuration                                     | SQL Server Integration Services 11.0                         | NT AUTHORITY\SYSTEM         |                  | Automatic    | ~        |
| Database Engine Configuration                            | SQL Full-text Filter Daemon Launc                            | NT Service\MSSQLFDLa        |                  | Manual       |          |
| Error Reporting                                          | SQL Server Browser                                           | NT AUTHORITY\LOCAL          |                  | Disabled     | ~        |
| Installation Configuration Rules                         |                                                              |                             |                  |              |          |
| Ready to Install                                         |                                                              |                             |                  |              |          |
| Installation Progress                                    |                                                              |                             |                  |              |          |
| Complete                                                 |                                                              |                             |                  |              |          |
|                                                          |                                                              |                             |                  |              |          |
|                                                          |                                                              |                             |                  |              |          |
|                                                          |                                                              |                             |                  |              |          |
|                                                          |                                                              |                             |                  |              |          |
|                                                          |                                                              |                             |                  |              |          |
|                                                          |                                                              |                             |                  |              |          |
|                                                          |                                                              |                             |                  |              |          |
|                                                          |                                                              | < Back Next                 | > Cano           | cel He       | lp<br>ai |

- Service Accounts タブのデフォルト設定を使用します。
   で SQL Server の名前付きインスタンスを選択した場合は、SQL Server ブラウザサービスのスタート アップの種類を自動に設定します。
- 16. 照合タブをクリックします(図20を参照)。

### 図20 照合タブ

| 1                                                                                                    | SQL Server 2012 Setup                                                                                                    | _ 🗆 X     |
|----------------------------------------------------------------------------------------------------|----------------------------------------------------------------------------------------------------|-----------|
| Server Configuration<br>Specify the service accounts an                                                                                                    | d collation configuration.                                                                                                    |           |
| Setup Support Rules<br>Setup Role<br>Feature Selection<br>Installation Rules<br>Instance Configuration<br>Disk Space Requirements<br><b>Server Configuration</b><br>Database Engine Configuration<br>Error Reporting<br>Installation Configuration Rules<br>Ready to Install<br>Installation Progress<br>Complete | Service Accounts       Collation         Database Engine:       \$QL_Latin1_General_CP1_CLAS         Latin1-General, case-insensitive, accent-sensitive, kanatype-insensitive, width-insensitive for Unicode Data, SQL Server Sort Order 52 on Code Page 1252 for non-Unicode Data         Unicode Data | Customize |
|                                                                                                    | < Back Next > Cancel                                                                                                    | Help      |

**17.** デフォルトの照合設定を使用するか、特定の言語の要件に合わせて設定を変更し、次へ、をクリックします。

Database Engine Configuration ページが開きます(図21を参照)。

#### 図21 Database Engine Configuration ページ

| SQL Server 2012 Setup                                                                                                    |                                                                                                    |                                                                                                    |                                                                                                    |  |  |  |
|----------------------------------------------------------------------------------------------------|----------------------------------------------------------------------------------------------------|----------------------------------------------------------------------------------------------------|----------------------------------------------------------------------------------------------------|--|--|--|
| Database Engine Configuration<br>Specify Database Engine authentication security mode, administrators and data directories.                                                                                                    |                                                                                                    |                                                                                                    |                                                                                                    |  |  |  |
| Setup Support Rules<br>Setup Role<br>Feature Selection<br>Installation Rules<br>Instance Configuration<br>Disk Space Requirements<br>Server Configuration<br><b>Database Engine Configuration</b><br>Error Reporting<br>Installation Configuration Rules<br>Ready to Install<br>Installation Progress<br>Complete | Server Configuration<br>Specify the authenti<br>Authentication Mod<br>O Windows authen<br>Mixed Mode (SQ<br>Specify the password:<br>Confirm password:<br>Specify SQL Server a<br>Add Current User | Data Directories       FILESTREAM         ication mode and administrators for the Database En         le | igine.<br>)<br>nt.<br>SQL Server administrators<br>have unrestricted access<br>to the Database Engine. |  |  |  |
|                                                                                                    |                                                                                                    | < Back Next >                                                                                            | Cancel Help                                                                                            |  |  |  |

- **18.** Authentication Mode で Mixed Mode を選択し、ユーザーsa のパスワードを設定して、SQL Server 管理者を追加します(図22を参照)。
  - SQL Server2012にはパスワードの複雑さに関する要件があります。詳細については、SQL Server2012のオンラインヘルプを参照してください。
  - インストール中に iMC が sa ログオンパスワードを正しく識別できるように、パスワードに次の文字が含まれていないことを確認してください。
    - 左山カッコ(<)
    - 右山カッコ(>)
    - 縦棒()
    - タブ(\t)
  - sa ユーザーのパスワードに以前の文字を含める必要がある場合は、iMC インストールの前に sa ユーザー権限を持つスーパーユーザーを作成します。スーパーユーザーのパスワードに前 の文字が含まれていないことを確認してください。データベーススーパーユーザーの作成につ いては、「superuser の変更」を参照してください。

### 図22 SQL Server 管理者の指定

| SQL Server 2012 Setup                                                                                                    |                                                                                                    |  |  |  |  |  |  |
|----------------------------------------------------------------------------------------------------|----------------------------------------------------------------------------------------------------|--|--|--|--|--|--|
| Database Engine Config<br>Specify Database Engine auther                                                                                                    | uration<br>cation security mode, administrators and data directories.                                                                                                    |  |  |  |  |  |  |
| Setup Support Rules<br>Setup Role<br>Feature Selection<br>Installation Rules<br>Instance Configuration<br>Disk Space Requirements<br>Server Configuration<br>Database Engine Configuration<br>Error Reporting<br>Installation Configuration Rules<br>Ready to Install<br>Installation Progress<br>Complete | Server Configuration       Data Directories       FILESTREAM         Specify the authentication mode and administrators for the Database Engine.       Authentication Mode         O Windows authentication mode       O Windows authentication mode         Image: Mixed Mode (SQL Server authentication and Windows authentication)       Specify the password for the SQL Server system administrator (sa) account.         Enter password:       Image: Mixed Mode (SQL Server authentication)         Specify the password:       Image: Mixed Mode (SQL Server authentication)         Specify SQL Server administrators       Specify SQL Server administrators         VIN-BJKBJ35NP96\Administrator (Administrator)       SQL Server administrators have unrestricted access to the Database Engine.         Add Current User       Add       Remove |  |  |  |  |  |  |
|                                                                                                    | < Back Next > Cancel Help                                                                                                    |  |  |  |  |  |  |

19. Data Directories タブのデフォルト設定を使用します(図23を参照)。

## 図23 Data Directories タブ

| t SQL Server 2012 Setup                                                                    |                                                          |                                                                                                    |         |  |  |  |
|--------------------------------------------------------------------------------------------|----------------------------------------------------------|----------------------------------------------------------------------------------------------------|---------|--|--|--|
| Database Engine Configuration                                                              |                                                          |                                                                                                    |         |  |  |  |
| Specify Database Engine authentication security mode, administrators and data directories. |                                                          |                                                                                                    |         |  |  |  |
| Setup Support Rules<br>Setup Role                                                          | Server Configuration Data Dir                            | ectories FILESTREAM                                                                                                |         |  |  |  |
| Feature Selection<br>Installation Rules<br>Instance Configuration                          | Data root directory:<br>System database directory:       | C:\Program Files\Wilcrosoft SQL Server\<br>C:\Program Files\Microsoft SQL<br>Server\MSSQL11.MSSQLSERVER\MSSQL\Data |         |  |  |  |
| Disk Space Requirements<br>Server Configuration<br>Database Engine Configuration           | User database directory:<br>User database log directory: | C:\Program Files\Microsoft SQL Server\MSSQL11.MSSQL<br>C:\Program Files\Microsoft SQL Server\MSSQL11.MSSQL         | SERVER' |  |  |  |
| Error Reporting<br>Installation Configuration Rules                                        | Temp DB directory:                                       | C:\Program Files\Microsoft SQL Server\MSSQL11.MSSQL                                                                | SERVER' |  |  |  |
| Ready to Install<br>Installation Progress                                                  | Backup directory:                                        | C:\Program Files\Microsoft SQL Server\MSSQL11.MSSQL<br>C:\Program Files\Microsoft SQL Server\MSSQL11.MSSQL         | SERVER' |  |  |  |
| Complete                                                                                   |                                                          |                                                                                                    |         |  |  |  |
|                                                                                            |                                                          |                                                                                                    |         |  |  |  |
|                                                                                            |                                                          |                                                                                                    |         |  |  |  |
| < Back Next > Cancel Help                                                                  |                                                          |                                                                                                    |         |  |  |  |

20. FILE STREAM タブのデフォルト設定を使用します(図24を参照)。

## 図24 FILE STREAM タブ

| t SQL Server 2012 Setup                                                                    |                                  |                              |  |  |  |  |
|--------------------------------------------------------------------------------------------|----------------------------------|------------------------------|--|--|--|--|
| Database Engine Configuration                                                              |                                  |                              |  |  |  |  |
| Specify Database Engine authentication security mode, administrators and data directories. |                                  |                              |  |  |  |  |
| Setup Support Rules                                                                        | Server Configuration Data Direct | ories FILESTREAM             |  |  |  |  |
| Setup Role                                                                                 |                                  |                              |  |  |  |  |
| Feature Selection                                                                          | Enable FILESTREAM for Trans      | act-SQL access               |  |  |  |  |
| Installation Rules                                                                         | Enable FILESTREAM for file       | e I/O access                 |  |  |  |  |
| Instance Configuration                                                                     | MC- down allowed                 |                              |  |  |  |  |
| Disk Space Requirements                                                                    | windows share name:              | IVISSQLSERVER                |  |  |  |  |
| Server Configuration                                                                       | Allow remote clier               | ts access to FILESTREAM data |  |  |  |  |
| Database Engine Configuration                                                              |                                  |                              |  |  |  |  |
| Error Reporting                                                                            |                                  |                              |  |  |  |  |
| Installation Configuration Rules                                                           |                                  |                              |  |  |  |  |
|                                                                                            |                                  |                              |  |  |  |  |
| Complete                                                                                   |                                  |                              |  |  |  |  |
| complete                                                                                   |                                  |                              |  |  |  |  |
|                                                                                            |                                  |                              |  |  |  |  |
|                                                                                            |                                  |                              |  |  |  |  |
|                                                                                            |                                  |                              |  |  |  |  |
|                                                                                            |                                  |                              |  |  |  |  |
|                                                                                            |                                  |                              |  |  |  |  |
|                                                                                            |                                  |                              |  |  |  |  |
| < Back Next > Cancel Help                                                                  |                                  |                              |  |  |  |  |
|                                                                                            |                                  |                              |  |  |  |  |

21. 次へ、をクリックします。

Error Reporting ページが開きます(図25を参照)。

## 図25 Error Reporting ページ

| 1                                                                                                    | SQL Server 2012 Setup                                                                                                    |
|----------------------------------------------------------------------------------------------------|----------------------------------------------------------------------------------------------------|
| Error Reporting                                                                                                    |                                                                                                    |
| Help Microsoft improve SQL Se                                                                                                    | erver features and services.                                                                                                    |
| Setup Support Rules<br>Setup Role<br>Feature Selection<br>Installation Rules<br>Instance Configuration<br>Disk Space Requirements<br>Server Configuration<br>Database Engine Configuration<br>Error Reporting<br>Installation Configuration Rules<br>Ready to Install<br>Installation Progress<br>Complete | Invertextures and services.         Specify the information that you would like to automatically send to Microsoft to improve future releases of SQL Server. These settings are optional. Microsoft treats this information as confidential. Microsoft may provide updates through Microsoft Update to modify feature usage data. These updates might be downloaded and installed on your machine automatically, depending on your Automatic Update settings.         See the Microsoft SQL Server 2012 Privacy Statement for more information.         Read more about Microsoft Update and Automatic Update.         Send Windows and SQL Server Error Reports to Microsoft or your corporate report server. This setting only applies to services that run without user interaction. |
|                                                                                                    | < Back Next > Cancel Help                                                                                                    |

22. 既定の設定を使用して、次へ、をクリックします。

Installation Configuration Rules ページが開きます(図26を参照)。

## 図26 Installation Configuration Rules ページ

| SQL Server 2012 Setup                                                                                                    |                                                                                                    |                                      | _ <b>D</b> X |
|----------------------------------------------------------------------------------------------------|----------------------------------------------------------------------------------------------------|--------------------------------------|--------------|
| Installation Configurat                                                                                                    | ion Rules                                                                                                    | lick Help.                           |              |
| Setup Support Rules<br>Setup Role<br>Feature Selection<br>Installation Rules<br>Instance Configuration                                                                                                    | Operation completed. Passed: 4. Failed 0. Warning 0. Skipped 0.<br>Hide details <<<br><u>View detailed report</u>                                                                                                    |                                      | Re-run       |
| Instance Configuration<br>Disk Space Requirements<br>Server Configuration<br>Database Engine Configuration<br>Error Reporting<br>Installation Configuration Rules<br>Ready to Install<br>Installation Progress<br>Complete | Rule         Image: Construct of the system         Image: Existing clustered or cluster-prepared instance         Image: Construct of the system         Image: Construct of the system         Image: Constred of the system         Ima | Status<br>Passed<br>Passed<br>Passed |              |
|                                                                                                    | < Back Next                                                                                                    | > Cancel                             | Help         |

23. 次へ、をクリックします。

Ready to Install ページが開きます(図27を参照)。

## 図27 Ready to Install ページ

| 1                                                                                                    | SQL Server 2012 Setup                                                                                                    |
|----------------------------------------------------------------------------------------------------|----------------------------------------------------------------------------------------------------|
| Ready to Install<br>Verify the SQL Server 2012 feat<br>Setup Support Rules<br>Setup Role                                                                                                    | Ready to install SQL Server 2012:                                                                                                    |
| Feature Selection<br>Installation Rules<br>Instance Configuration<br>Disk Space Requirements<br>Server Configuration<br>Database Engine Configuration<br>Error Reporting<br>Installation Configuration Rules<br><b>Ready to Install</b><br>Installation Progress<br>Complete | Edition: Standard Action: Install Prerequisites Already installed: — Microsoft .NET Framework 4.0 — Windows PowerShell 2.0 — Microsoft .NET Framework 3.5 — To be installed from media: — Microsoft Visual Studio 2010 Shell — Microsoft Visual Studio 2010 Shell — Microsoft Visual Studio Tools for Applications 3.0 — General Configuration — Database Engine Services — SQL Server Replication — Full-Text and Semantic Extractions for Search — SQL Server Replication — Configuration file path: Configuration file path: |
|                                                                                                    | Seck Install Cancel Help                                                                                                    |

## 24. インストールをクリックします。

Installation Progress ページが開きます(図28を参照)。

## 図28 Installation Progress ページ

| 1                                                                                                    | SQL Server 2012 Setup                | _ 🗆 X |
|----------------------------------------------------------------------------------------------------|--------------------------------------|-------|
| Installation Progress                                                                                                    |                                      |       |
| Setup Support Rules<br>Setup Role<br>Feature Selection<br>Installation Rules<br>Instance Configuration<br>Disk Space Requirements<br>Server Configuration<br>Database Engine Configuration<br>Error Reporting<br>Installation Configuration Rules<br>Ready to Install<br><b>Installation Progress</b><br>Complete | Install_VSPrerequisites_Cpu64_Action |       |
|                                                                                                    | Next > Cancel                        | Help  |

25. インストールが完了したら、次へ、をクリックします。

Complete ページには、インストールおよびその他の重要な注意事項に関するサマリーログファイル へのリンクが表示されます(図29を参照)。

| 図29 | Complete | ページ |
|-----|----------|-----|
|-----|----------|-----|

| 1                                                                                                    | SQL Server 2012 Setu                                                                                                    | p X                                                                                                    |
|----------------------------------------------------------------------------------------------------|----------------------------------------------------------------------------------------------------|----------------------------------------------------------------------------------------------------|
| Complete<br>Your SQL Server 2012 installati                                                                                                    | on completed successfully.                                                                                                    |                                                                                                    |
| Setup Support Rules<br>Setup Role<br>Feature Selection<br>Installation Rules<br>Instance Configuration<br>Disk Space Requirements<br>Server Configuration<br>Database Engine Configuration<br>Error Reporting<br>Installation Configuration Rules<br>Ready to Install<br>Installation Progress<br><b>Complete</b> | Information about the Setup operation or possil<br>Feature<br>Management Tools - Complete<br>Client Tools Connectivity<br>Client Tools SDK<br>Client Tools Backwards Compatibility<br>Management Tools - Basic<br>SOL Server Data Tools<br>Details:<br>Viewing Product Documentation for SQI<br>Only the components that you use to view a<br>been installed. By default, the Help Viewer of<br>SQL Server, you can use the Help Library M<br>your local computer. For more information,<br>schttp://go.microsoft.com/fwlink/?LinkID=224<br>2020683<br>Summary log file has been saved to the following<br>C\Program Files\Microsoft SQL Server\110\Setu<br>BKBI35NP96 20210401 070150.bt | Status       A         Succeeded       E         Succeeded       Succeeded         Succeeded       Succeeded         Succeeded       V |
|                                                                                                    |                                                                                                    | Close Help                                                                                                    |

- 26. 閉じる、をクリックします。
- 27. オペレーティングシステムを再起動します。

# SQL Server ライセンスの登録

SQL Serverは、次のライセンス登録モードをサポートしています。

- ユーザーごとのライセンス SQL Server 2012 Developer および Parallel Data Warehouse の登録 に使用します。
- コアごとのライセンス:SQL Server 2012 以降のバージョンを登録するために使用します。SQL Server コンポーネントとともにインストールされるサーバーの場合、コアライセンス数はすべてのプロ セッサ上のコアの合計数によって決定されます。コアごとに1つのコアライセンスを購入する必要が あります。コアの数が1つのプロセッサ上の4つ未満の場合でも、そのプロセッサには4つのコアラ イセンスが必要です。コアごとのライセンスでは、SQLサーバーとiMCサーバーの数は関係ありま せん。コアごとのライセンスは、複数のSQLサーバーとIMCサーバーを含むネットワークに適用でき ます。図30に、SQL Server 2012のコアごとのライセンスの例を示します。

### 図30 Per Core ライセンス

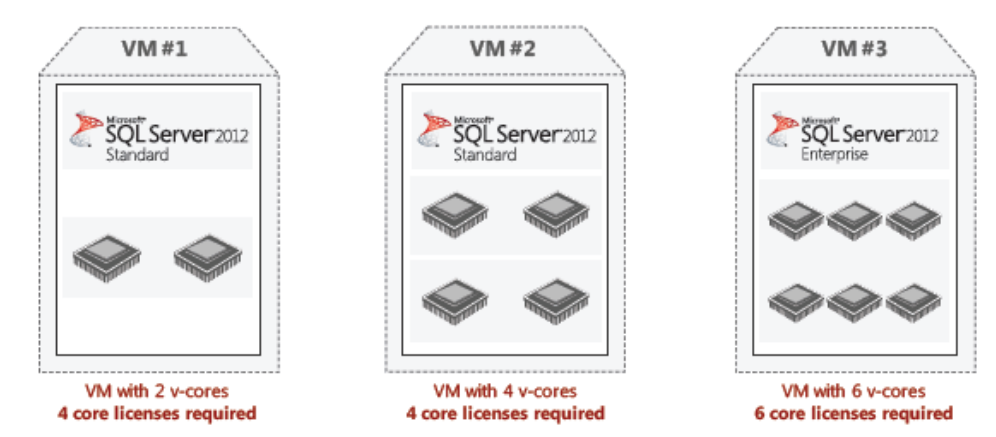

This figure illustrates the licensing requirements for three different virtual machines under the Per Core licensing model

 サーバー/CAL ライセンス:サーバー/CAL ライセンスの数は、SQL サーバーおよび iMC サーバーの 数によって決まります。SQL サーバーごとにサーバーライセンスを購入し、iMC サーバーごとに CAL ライセンスを購入する必要があります。サーバー/CAL ライセンスは、SQL サーバーおよび iMC サー バーが少ないネットワークに適用できます。図31に、SQL Server2012 のサーバー/CAL ライセンス の例を示します。

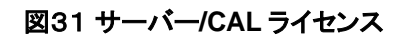

#### Server License

Licenses the server on which SQL Server software or any of its components is running

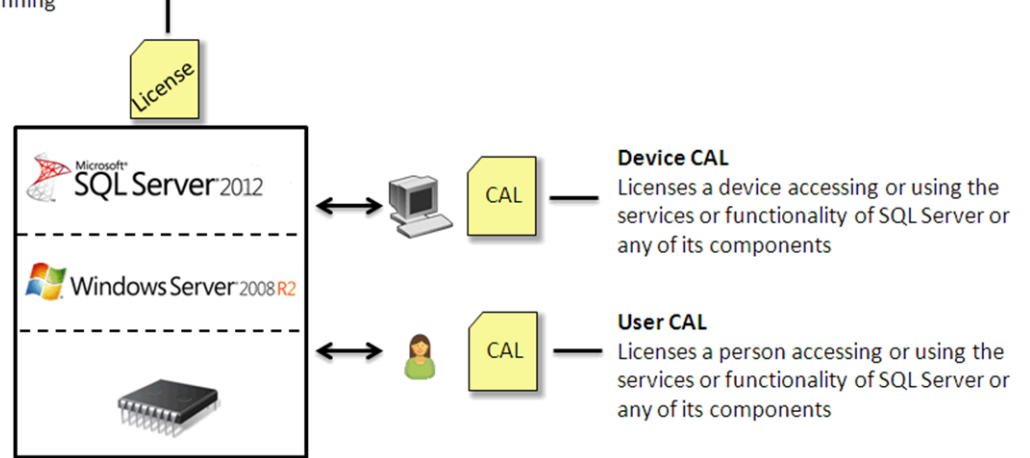

ライセンス登録モードを選択する前に、iMC 展開環境を決定します。

- iMC が集中モードで展開されている場合は、iMC サーバー専用の CAL ライセンスを購入してください。
- iMC が分散モードで展開されている場合は、SQL Server にアクセスする必要がある iMC サーバー ごとに CAL ライセンスを購入します。

SQL Server ライセンス登録の詳細については、Microsoftのマニュアルを参照してください。

注:

ライセンス登録モードは、SQL Server2012/2014/2016/2017の Standard Edition および Enterprise Edition に適用されます。Express Edition などの他のエディションのライセンスを購入する必要はありません。

# SQL Server クライアントのインストール

## インストール手順

### (!) 重要:

すべての iMC サーバ(下位サーバを含む)に SQL Server クライアントをインストールする必要があります。

SQL Server クライアントをインストールするには、次の手順に従います。

- 1. SQL Server2012 インストールプログラムを実行します。
- Feature Selection ページで、フィーチャーを選択します(図32を参照)。
   Feature Selection ページの表示については、「SQL Server 2012 のインストール」を参照してください。

| 1                                                                                                    | SQL Server 2012 Setup                                                                                                    |
|----------------------------------------------------------------------------------------------------|----------------------------------------------------------------------------------------------------|
| Feature Selection                                                                                                    | install.                                                                                                    |
| Setup Support Rules<br>Setup Role<br>Feature Selection<br>Installation Rules<br>Disk Space Requirements<br>Server Configuration<br>Error Reporting<br>Installation Configuration Rules<br>Ready to Install<br>Installation Progress<br>Complete | Features:       Feature description:         Shared Features       The configuration and operation of each instance feature of a SQL Server instance is isolated from other SQL Server instance.         Beporting Services Add-in for SharePoint Prod.       The configuration and operation of each instance feature of a SQL Server instance.         Data Quality Client       SQL Server Data Tools       SQL Server instances can operate side-by-side on the same computer.         V Client Tools Connectivity       Integration Services       V         V Client Tools SDK       Documentation Components       V         Documentation Components       Management Tools - Basic       Already installed:       ^         Distributed Replay Controller       Distributed Replay Controller       Windows PowerShell 2.0       Windows PowerShell 2.0         Microsoft NET Framework 3.5       To be installed from media:       Microsoft Visual Studio 2010 Shell       V         <       III       >       Select All       Unselect All       III         Stated feature directoor:       C\Program Files\Microsoft SQL Server\       III       > |
|                                                                                                    | Shared feature directory (x86): C:\Program Files (x86)\Microsoft SQL Server\                                                                                                    |
|                                                                                                    | < Back Next > Cancel Help                                                                                                    |

#### 図32 Feature Selection ページ

3. 次へ、をクリックします。

Installation Rules ページが開きます(図33を参照)。

#### 図33 Installation Rules ページ

| 1                                                                                                    | SQL Server 2012 Setup                                                                                                    | _ <b>D</b> ×     |
|----------------------------------------------------------------------------------------------------|----------------------------------------------------------------------------------------------------|------------------|
| Installation Rules<br>Setup is running rules to deterr                                                                                                    | nine if the installation process will be blocked. For more information, clic                                                                                                    | :k Help.         |
| Setup Support Nates<br>Setup Role<br>Feature Selection<br>Installation Rules<br>Disk Space Requirements<br>Server Configuration                                 | Hide details << View detailed report                                                                                                    | Re-run           |
| Disk Space Requirements<br>Server Configuration<br>Error Reporting<br>Installation Configuration Rules<br>Ready to Install<br>Installation Progress<br>Complete | Rule         Image: Constances of the second second secon | Status<br>Passed |
|                                                                                                    | < Back Next >                                                                                                    | Cancel Help      |

4. 次へ、をクリックします。

Disk Space Requirements ページが開きます(図34を参照)。

選択した機能に必要なディスク容量が計算され、ディスク使用量の結果がチェックされて表示されます。

## 図34 Disk Space Requirements ページ

| 1                                                                                                    | SQL Server 2012 Setup                                                                                                    | -   |      | x |
|----------------------------------------------------------------------------------------------------|----------------------------------------------------------------------------------------------------|-----|------|---|
| Disk Space Requireme<br>Review the disk space summar                                                                                                    | nts<br>y for the SQL Server features you selected.                                                                                                    |     |      |   |
| Setup Support Rules<br>Setup Role<br>Feature Selection<br>Installation Rules<br><b>Disk Space Requirements</b><br>Server Configuration<br>Error Reporting<br>Installation Configuration Rules<br>Ready to Install<br>Installation Progress<br>Complete | Disk Usage Summary:             • O Drive C: 4085 MB required, 26615 MB available <ul> <li>System Drive (C:\): 2908 MB required</li> <li>Shared Install Directory (C:\Program Files\Microsoft SQL Server\): 1177 MB required</li> </ul> | red |      |   |
|                                                                                                    | < Back Next > Cancel                                                                                                    |     | Help |   |

## 5. 次へ、をクリックします。

Server Configuration ページが開きます(図35を参照)。

## 図35 Server Configuration ページ

| 15                                                                                                    | SQL Server 201                                        | 2 Setup                     |                  | _ <b>_</b> × |
|----------------------------------------------------------------------------------------------------|-------------------------------------------------------|-----------------------------|------------------|--------------|
| Server Configuration<br>Specify the service accounts and                                                                                                    | collation configuration.                              |                             |                  |              |
| Setup Support Rules<br>Setup Role<br>Feature Selection                                                                                                    | Service Accounts<br>Microsoft recommends that you use | a separate account for each | SQL Server servi | ce.          |
| Installation Rules                                                                                                    | Service                                               | Account Name                | Password         | Startup Type |
| Disk Space Requirements                                                                                                    | SQL Server Integration Services 11.0                  | NT AUTHORITY\SYSTEM         |                  | Automatic 🗸  |
| Disk Space Requirements<br>Server Configuration<br>Error Reporting<br>Installation Configuration Rules<br>Ready to Install<br>Installation Progress<br>Complete |                                                       |                             |                  |              |
|                                                                                                    |                                                       | < Back Next                 | > Cano           | el Help      |

### 6. 次へ、をクリックします。

Error Reporting ページが開きます(図36を参照)。

| 図36 | Error | Reporting | ページ |
|-----|-------|-----------|-----|
|-----|-------|-----------|-----|

| 1                                                                                                    | SQL Server 2012 Setup                                                                                                    |
|----------------------------------------------------------------------------------------------------|----------------------------------------------------------------------------------------------------|
| Error Reporting<br>Help Microsoft improve SQL Se                                                                                                    | rver features and services.                                                                                                    |
| Setup Support Rules<br>Setup Role<br>Feature Selection<br>Installation Rules<br>Disk Space Requirements<br>Server Configuration<br><b>Error Reporting</b><br>Installation Configuration Rules<br>Ready to Install<br>Installation Progress<br>Complete | Specify the information that you would like to automatically send to Microsoft to improve future releases of SQL Server. These settings are optional. Microsoft treats this information as confidential. Microsoft may provide updates through Microsoft Update to modify feature usage data. These updates might be downloaded and installed on your machine automatically, depending on your Automatic Update settings.  See the Microsoft SQL Server 2012 Privacy Statement for more information.  Read more about Microsoft Update and Automatic Update.  Send Windows and SQL Server Error Reports to Microsoft or your corporate report server. This setting only applies to services that run without user interaction. |
|                                                                                                    | Sack Next > Cancel Help                                                                                                    |

7. デフォルト設定を使用します。次へ、をクリックします。

Installation Configuration Rules ページが開きます(図37を参照)。

## 図37 Installation Configuration Rules ページ

| 1                                                                                                    | SQL Server 2012 Setup                                                                                                    |                            | <b>– –</b> X |
|----------------------------------------------------------------------------------------------------|----------------------------------------------------------------------------------------------------|----------------------------|--------------|
| Installation Configurat                                                                                                    | ion Rules<br>nine if the installation process will be blocked. For more information, cli                                                                                                    | ck Help.                   |              |
| Setup Support Rules<br>Setup Role<br>Feature Selection<br>Installation Rules<br>Disk Space Requirements<br>Server Configuration<br>Error Reporting<br>Installation Configuration Rules<br>Ready to Install<br>Installation Progress<br>Complete | Operation completed. Passed: 2. Failed 0. Warning 0. Skipped 0.<br>Hide details <<<br><u>View detailed report</u>                                                                                                    |                            | Re-run       |
|                                                                                                    | Rule         Image: Constraint of the system         Image: Constraint of the system | Status<br>Passed<br>Passed |              |
|                                                                                                    |                                                                                                    |                            |              |
|                                                                                                    | < Back Next >                                                                                                    | Cancel                     | Help         |

8. 次へ、をクリックします。

Ready to Install ページが開きます(図38を参照)。

## 図38 Ready to Install ページ

| 1                                                                                                    | SQL Server 2012 Setup                                                                                                    |
|----------------------------------------------------------------------------------------------------|----------------------------------------------------------------------------------------------------|
| Ready to Install<br>Verify the SQL Server 2012 feat                                                                                                    | ures to be installed.                                                                                                    |
| Setup Support Rules<br>Setup Role<br>Feature Selection<br>Installation Rules<br>Disk Space Requirements<br>Server Configuration<br>Error Reporting<br>Installation Configuration Rules<br><b>Ready to Install</b><br>Installation Progress<br>Complete | Ready to install SQL Server 2012:         Summary         Edition: Standard         Action: Install         Prerequisites         Already installed:         Microsoft NET Framework 4.0         Windows PowerShell 2.0         Microsoft Visual Studio 2010 Shell         Microsoft Visual Studio 2010 Shell         Microsoft Visual Studio Tools for Applications 3.0         General Configuration         Features         SQL Server Data Tools         Client Tools Connectivity         Integration Services         Client Tools SDK         Monesment Tools         Configuration file path:         C:\Program Files\Microsoft SQL Server\110\Setup Bootstrap\Log\20210401_082058\ConfigurationFile.ini |
|                                                                                                    | Sack Install Cancel Help                                                                                                    |

9. インストール情報を確認し、インストールをクリックします。

| Installation Progress | ページが開きます | (図39を参照)。 |
|-----------------------|----------|-----------|
|-----------------------|----------|-----------|

図39 Installation Progress ページ

| 1                                                                                                    | SQL Server 2012 Setup                                                           | _ |      | x |
|----------------------------------------------------------------------------------------------------|---------------------------------------------------------------------------------|---|------|---|
| Installation Progress                                                                                                    |                                                                                 |   |      |   |
| Setup Support Rules<br>Setup Role<br>Feature Selection<br>Installation Rules<br>Disk Space Requirements<br>Server Configuration<br>Error Reporting<br>Installation Configuration Rules<br>Ready to Install<br><b>Installation Progress</b><br>Complete | Install_WatsonX86_Cpu32_Action : PublishProduct. Publishing product information |   |      |   |
|                                                                                                    | Next > Cancel                                                                   |   | Help |   |

インストールが完了すると、Completeページが開きます(図40を参照)。

#### 図40 Complete ページ

| 1                                                                                                    | SQL Server 2012 Setu                                                                                                    | p 💶 🗖 🗙                                                                                                    |
|----------------------------------------------------------------------------------------------------|----------------------------------------------------------------------------------------------------|----------------------------------------------------------------------------------------------------|
| Complete<br>Your SQL Server 2012 installati                                                                                                    | on completed successfully.                                                                                                    |                                                                                                    |
| Setup Support Rules<br>Setup Role<br>Feature Selection<br>Installation Rules<br>Disk Space Requirements<br>Server Configuration<br>Error Reporting<br>Installation Configuration Rules<br>Ready to Install<br>Installation Progress<br>Complete | Information about the Setup operation or possil<br>Feature<br>Client Tools Connectivity<br>Client Tools SDK<br>Client Tools SDK<br>Client Tools Backwards Compatibility<br>Management Tools - Basic<br>SQL Server Data Tools<br>Client Connectivity<br>SQL Client Connectivity<br>SQL Client Connectivity<br>SQL Client Connectivity SDK<br>Details:<br>Viewing Product Documentation for SQ<br>Only the components that you use to view a<br>been installed. By default, the Help Viewer<br>SQL Server, you can use the Help Library M<br>your local computer. For more information,<br><a href="http://go.microsoft.com/fwlink/?LinklD=222">http://go.microsoft.com/fwlink/?LinklD=222</a><br>224683).<br>Microsoft Update<br>Summary log file has been saved to the followin<br>C\Program Files\Microsoft SQL Server\110\Setu<br>VHKG8HQ3VPE 20210401 082058.tst | ble next steps:          Status         Succeeded         Succeeded         Suceedee         Suceedee         Suceedee         Suceedee         Suceedee |
|                                                                                                    |                                                                                                    | Close Help                                                                                                    |

10. 閉じる、をクリックします。

11. オペレーティングシステムを再起動します。

## 接続性のテスト

クライアントと SQL Server データベース間の接続をテストするには、次の手順を実行します。

- 1. スタートメニューからファイル名を指定して実行、を選択し、ファイル名を指定して実行、ダイアログボックスに cmd と入力します。
- 2. CMD ウィンドウで、次のいずれかのコマンドを入力します。
  - デフォルトインスタンスの場合:
     osql-S172.21.1.191-U sa-P iMC123456
  - 名前付きインスタンスの場合:
     osql-S172.21.1.191\インスタンス名-U sa-P iMC123456

これらのコマンドでは、172.21.1.191 は SQL Server データベースの IP アドレス、sa および iMC123456 はデフォルトスーパーユーザーのユーザー名とパスワード、instancename は名前付き インスタンスを表します。

SQL コマンドプロンプトが表示されている場合は、SQL Server データベースに接続しています(図41を参照)。

#### 図41 接続性のテスト

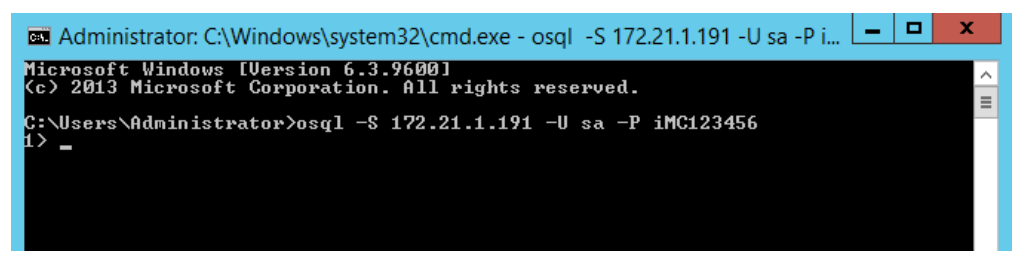

# SQL Server2012 の構成

次に、SQL Server データベースを構成する手順と手順を説明します。

# TCP/IPプロパティの構成

1. Start > All Programs > Microsoft SQL Server2012 > SQL Server Configuration Manager を選択 します(図42を参照)。

ADDS by category  $\sim$ Server Manager Data Profile Viewer SQL Server Documentation Magnifier Internet Explorer Desktop Services Database Engine... SQL Server Error. Deployment... SQL Server... Narrator System Configuration System Information SQL Server... Deployment...
NEW On-Screen Keyboard Component Services SQL Server Profiler Task Scheduler Computer Management Download Microsoft SQL.. Defragment and Optimize Drives Windows Firewall with Advanced... Execute Package... Administrative Tools Calculator Event Viewer Command Prompt Windows Memory Import and Expor. Notepad iSCSI Initiator Control Panel Windows PowerShell (x86) Import and Expor.. Windows PowerShell ISE 🛷 Paint File Explorer Local Security Policy Manage Help... Help and Support ODBC Data Sources (32-bit) Windows PowerShell ISE.. Project Conversio... Remote Desktop Connection ODBC Data Sources (64-bit) Reporting Service. 10 Resource Center Task Manager Performance Monitor SQL Server.. Windows Server Backup ڸ This PC SQL Server... WordPad A SQL Server Data.. Community Projects & Samples Security Configuration Windows PowerShell

図42 SQL Server Configuration Manager の起動

SQL Server Configuration Manager が開きます(図43を参照)。

| Sql Server Configuration Manager                                                                        |                 |          |  |  | _ □ | x |
|----------------------------------------------------------------------------------------------------|-----------------|----------|--|--|-----|---|
| File Action View Help                                                                                   |                 |          |  |  |     |   |
| 🗢 🔿 🙍 🗟                                                                                                 |                 |          |  |  |     |   |
| 🕵 SQL Server Configuration Manager (Local)                                                              | Protocol Name   | Status   |  |  |     |   |
| SQL Server Services                                                                                     | 🕉 Shared Memory | Enabled  |  |  |     |   |
| SQL Server Network Configuration (32bit)                                                                | Tomed Pipes     | Disabled |  |  |     |   |
| SQL Native Client 11.0 Configuration (32)                                                               | TCP/IP          | Enabled  |  |  |     |   |
| SQL Server Network Configuration     Protocols for MSSQLSERVER     SQL Native Client 11.0 Configuration |                 |          |  |  |     |   |
|                                                                                                    | I               |          |  |  |     |   |

図43 SQL Server Configuration Manager

ĵ

- 2. ナビゲーションツリーで、SQL Server Network Configuration > Protocols for MSSQLSERVER を 選択します。
- 3. TCP/IP を右クリックし、ショートカットメニューからプロパティを選択します。 TCP/IP Properties ダイアログボックスが開きます(図44を参照)。

| TCP/IP Pi             | roperties | ? X  |
|-----------------------|-----------|------|
| Protocol IP Addresses |           |      |
| General               |           |      |
| Enabled               | Yes       | -    |
| Keep Alive            | 30000     |      |
| Listen All            | Yes       |      |
| Enabled               |           |      |
|                       |           |      |
| OK Can                | cel Apply | Help |

### 図44 TCP/IP Properties ダイアログボックス

- 4. プロトコルタブで、Listen All に Yes が選択されていることを確認します。
- 5. IP Addresses タブをクリックし、各 IP アドレスの Enabled オプションで Yes を選択し、TCP Port を 1433 に設定します(図45を参照)。

#### 図45 IP Addresses タブ

| TCP/IP Properties ? |                                     |                             | ?  | X  |
|---------------------|-------------------------------------|-----------------------------|----|----|
| Pro                 | tocol IP Addresses                  |                             |    |    |
| Ξ                   | IP1                                 |                             |    | ^  |
|                     | Active                              | Yes                         |    |    |
|                     | Enabled                             | Yes                         |    |    |
|                     | IP Address                          | fe80::5922:1f66:fbb9:441c%1 | 2  |    |
|                     | TCP Dynamic Ports                   |                             |    | _  |
|                     | TCP Port                            | 1433                        |    | =  |
| Ξ                   | IP2                                 |                             |    |    |
|                     | Active                              | Yes                         |    |    |
|                     | Enabled                             | Yes                         |    |    |
|                     | IP Address                          | 172.21.1.191                |    |    |
|                     | TCP Dynamic Ports                   |                             |    |    |
|                     | TCP Port                            | 1433                        |    |    |
| Ξ                   | IP3                                 |                             |    |    |
|                     | Active                              | Yes                         |    |    |
|                     | Enabled                             | Yes                         |    |    |
|                     | IP Address                          | ::1                         |    |    |
|                     | TCP Dynamic Ports                   |                             |    |    |
|                     | TCP Port                            | 1/33                        |    | ~  |
| En<br>Er            | nabled<br>nable or disable the IP a | ddress                      |    |    |
| En                  | nable or disable the IP a           | ddress                      | He | lp |

- 閉じる、をクリックします。
   設定を検証するためにデータベースサービスを再起動する必要があることを示すメッセージが表示 されます。
- 7. 閉じる、をクリックします。
- 8. SQL Server サービスを再起動します。詳細については、「SQL Server Service の再起動」を参照してください。

#### 注:

- プロトコルタブの Listen All で Yes を選択すると、IP アドレスが変更された後に SQL Server によって IP アドレス 設定が自動的に更新されます。No を選択した場合は、IP アドレスを手動で更新します。
- 名前付きパイププロパティも同じ方法で有効にできます。
- 分散配置では、すべてのデータベースサーバーが同じリスニングポートを使用するように構成してください。

## SQL Serverの最大サーバーメモリーの変更

最適なパフォーマンスを確保するために、SQL Server はプリエンプティブであり、2147483647MBのデフ オルトの最大サーバーメモリー設定を使用します。IMC と SQL Server が同じサーバーにインストールされ ている場合は、SQL Server の最大サーバーメモリーを減らす必要があります。ベストプラクティスとして、 最大サーバーメモリーをサーバーの物理メモリーの半分に設定してください。

SQL Server の最大サーバーメモリーを変更するには、次の手順を実行します。

 スタート > すべてのプログラム > Microsoft SQL Server2012 > Microsoft SQL Server Management Studio を選択します。 データベースログインダイアログボックスが開きます(図46を参照)。

図46 データベースログインダイアログボックス

| Connect to Server |                           |    |  |  |
|-------------------|---------------------------|----|--|--|
| SQL Serv          | <b>/er</b> "2012          |    |  |  |
| Server type:      | Database Engine           | ¥  |  |  |
| Server name:      | WIN-BJKBJ35NP96           | ~  |  |  |
| Authentication:   | SQL Server Authentication | ~  |  |  |
| Login:            | sa                        | ~  |  |  |
| Password:         | ******                    |    |  |  |
|                   | Remember password         |    |  |  |
| Connect           | Cancel Help Options >     | »> |  |  |

- 2. Authentication リストから SQL Server Authentication を選択します。
- **3.** ログインフィールドにスーパーユーザーのユーザー名 sa を入力し、パスワードを入力して、接続をク リックします。

Microsoft SQL Server Management Studio ページが開きます(図47を参照)。

図47 Microsoft SQL Server Management Studio ページ

| <b>1</b> 50                                                                                                    | Micro                                                                                                    | osoft SQL Server Management Studio (Admini | strator) | _ <b>_</b> X |
|----------------------------------------------------------------------------------------------------|----------------------------------------------------------------------------------------------------|--------------------------------------------|----------|--------------|
| File Edit View Debug Tools                                                                                                    | Window Help                                                                                                    |                                            |          |              |
| 🛅 🕶 🖆 🕞 💭 🥥 🔔 Nev                                                                                                    | v Query 📑 📸 📸                                                                                                    | ※ 自 毘   ツ - ペ - 戸 - 马   24   ト             | *        | - 🖄 🗒        |
| Object Explorer         Connect *       *         Image: Security       Image: Security         Image: Security       Image: Security         Image: Security       Image: Sec | <ul> <li>P ×</li> <li>Connect</li> <li>Disconnect</li> <li>Register</li> <li>New Query</li> <li>Activity Monitor</li> <li>Start</li> <li>Stop</li> <li>Pause</li> <li>Resume</li> <li>Restart</li> <li>Policies</li> <li>Facets</li> <li>Start PowerShell</li> <li>Reports</li> <li>Refresh</li> </ul> |                                            |          |              |
| Ready                                                                                                    | Properties                                                                                                    |                                            |          |              |

- サーバー名を右クリックし、ショートカットメニューのプロパティを選択します。
   サーバーのプロパティページが開きます。
- 5. ナビゲーションツリーで Memory を選択し、サーバーの最大メモリーをサーバーの物理メモリーの半分に設定して、OKをクリックします。この例では、2048MBを使用しています。

#### 図48 SQL Server のメモリオプションの設定

| 3                                                                    | Server Properties - WIN-BJKBJ35NP96                                                             | _  | - 🗆  | x  |
|----------------------------------------------------------------------|-------------------------------------------------------------------------------------------------|----|------|----|
| Select a page                                                        | Script 🔻 🚺 Help                                                                                 |    |      |    |
| Memory<br>Processors<br>Security<br>Connections<br>Database Settings | Server memory options                                                                           |    |      |    |
| Permissions                                                          | Minimum server memory (in MB):<br>0<br>0<br>0<br>0<br>0<br>0<br>0<br>0<br>0<br>0<br>0<br>0<br>0 |    |      |    |
| Connection                                                           | Other memory options<br>Index creation memory (in KB, 0 = dynamic memory):                      |    |      |    |
| Server:<br>WIN-BJKBJ35NP96<br>Connection:<br>sa                      | Minimum memory per query (in KB):                                                               |    |      |    |
| View connection properties                                           |                                                                                                 |    |      |    |
| Ready                                                                | Configured values     C Running values                                                          |    |      |    |
|                                                                      |                                                                                                 | ОК | Canc | el |

6. オペレーティングシステムを再起動して、変更を検証します。

## SQL Serverブラウザサービスの起動

iIMC が SQL Server2012 の名前付きインスタンスに接続できるようにするには、SQL Server のインストール完了後 に SQL Server ブラウザサービスを開始する必要があります。

SQL Server インストールプロセス中に SQL Server ブラウザサービスのスタートアップの種類を自動に設定した場合は、インストールの完了後に SQL Server ブラウザサービスを開始する必要はありません。

SQL Server ブラウザサービスを起動するには、次の手順に従います。

- スタート > すべてのプログラム > Microsoft SQL Server2012 > SQL Server Configuration Manager を選択します。
- 2. ナビゲーションツリーから SQL Server サービスを選択し、メインペインで SQL Server ブラウザを右 クリックして、ショートカットメニューからプロパティを選択します。

### 図49 SQL Server ブラウザのプロパティダイアログボックスの起動

|                                                                                                    | Sql Server Configura                                                                                                    | ation Manager                                                                                           |                                                | _ □                                                                                           | x                                       |
|----------------------------------------------------------------------------------------------------|----------------------------------------------------------------------------------------------------|----------------------------------------------------------------------------------------------------|------------------------------------------------|-----------------------------------------------------------------------------------------------|-----------------------------------------|
| File         Action         View         Help                                                                                                    |                                                                                                    |                                                                                                    |                                                |                                                                                               |                                         |
| <ul> <li>SQL Server Configuration Manager (Local)</li> <li>SQL Server Services</li> <li>SQL Server Network Configuration (32bit)</li> <li>SQL Native Client 11.0 Configuration</li> <li>SQL Server Network Configuration</li> <li>Protocols for MSSQLSERVER</li> <li>SQL Native Client 11.0 Configuration</li> </ul> | Name<br>SQL Server Integration Servic<br>SQL Full-text Filter Daemon<br>SQL Server (MSSQLSERVER)<br>SQL Server Browser<br>SQL Server Agent (MSSQLSE | State<br>Running<br>Running<br>Start<br>Stop<br>Pause<br>Resume<br>Restart<br><b>Properties</b><br>Help | Start Mode<br>Automatic<br>Manual<br>Automatic | Log On As<br>LocalSystem<br>NT Service\MSSQL<br>LocalSystem<br>NT AUTHORITY\LO<br>LocalSystem | Proce<br>1068<br>2056<br>2052<br>0<br>0 |
| < III >                                                                                                    | <                                                                                                    | III                                                                                                    |                                                |                                                                                               | >                                       |
| Opens the properties dialog box for the current se                                                                                                    | lection.                                                                                                    |                                                                                                    |                                                |                                                                                               |                                         |

3. サービスタブをクリックし、開始モードで自動を選択します。

| SQL Server                      | r Browser Properties                 |
|---------------------------------|--------------------------------------|
| Log On Service Advanced         |                                      |
| General                         |                                      |
| Binary Path                     | "C:\Program Files (x86)\Microsoft S( |
| Error Control                   | 1                                    |
| Exit Code                       | 1077                                 |
| Host Name                       | WIN-BJKBJ35NP96                      |
| Name                            | SQL Server Browser                   |
| Process ID                      | 0                                    |
| SOL Service Type                |                                      |
| Start Mode                      | Disabled 💌                           |
| State                           | Automatic                            |
|                                 | Disabled                             |
|                                 | Manual                               |
|                                 |                                      |
|                                 |                                      |
|                                 |                                      |
|                                 |                                      |
|                                 |                                      |
| Start Mode                      |                                      |
| The start mode of this service  |                                      |
| the start mode of this service. |                                      |
|                                 |                                      |
| OK                              | Cancel Apply Holp                    |

図50 SQL Server ブラウザサービスの開始モードの設定

- 閉じる、をクリックします。
   ダイアログボックスが閉じます。
- 5. SQL Server ブラウザを右クリックし、ショートカットメニューから開始を選択します。

図51 SQL Server ブラウザサービスの起動

| <b>a</b>                                   | Sql Server Configura            | tion Ma | nager      |          |                  | x     |
|--------------------------------------------|---------------------------------|---------|------------|----------|------------------|-------|
| File Action View Help                      |                                 |         |            |          |                  |       |
| 🗢 🏟 🖄 📓 🗟 🕑 🖲 👁                            |                                 |         |            |          |                  |       |
| 🛞 SQL Server Configuration Manager (Local) | Name                            | State   | Sta        | art Mode | Log On As        | Proce |
| SQL Server Services                        | 🚯 SQL Server Integration Servic | Running | Au         | tomatic  | LocalSystem      | 1068  |
| SQL Server Network Configuration (32bit    | n SQL Full-text Filter Daemon   | Running | Ma         | anual    | NT Service\MSSQL | 2736  |
| SQL Native Client 11.0 Configuration (32)  | SQL Server (MSSQLSERVER)        | Running | Au         | itomatic | LocalSystem      | 2052  |
| ∡ 및 SQL Server Network Configuration       | CAL Server Browser              | Stor    | <u></u>    | tic      | NT AUTHORITY\LO  | 0     |
| Protocols for MSSQLSERVER                  | SQL Server Agent (MSSQLSE       | Stop    | Start      |          | LocalSystem      | 0     |
| ▷                                          |                                 |         | Stop       |          |                  |       |
|                                            |                                 |         | Pause      |          |                  |       |
|                                            |                                 |         | Resume     |          |                  |       |
|                                            |                                 |         | Restart    |          |                  |       |
|                                            |                                 |         | Properties |          |                  |       |
|                                            |                                 |         | Help       |          |                  |       |
|                                            |                                 |         |            |          |                  |       |
|                                            |                                 |         |            |          |                  |       |
| < III >                                    | <                               | Ш       |            |          |                  | >     |
| Start selected service.                    |                                 |         |            |          |                  |       |

## SQL Serverサービス起動アカウントの変更

iMC がリモート SQL Server データベースを使用するようにスーパーユーザーを指定する場合、ユーザー はデータベースサーバー上のすべてのディスクに対する書き込み権限を持っている必要があります。これ を保証するには、組み込みのローカルシステムアカウントを使用して SQL Server サービスを起動するよう に構成する必要があります。

組み込みのローカルシステムアカウントを使用して起動するように SQL Server サービスを構成するには、 次の手順に従います。

- 1. スタート > すべてのプログラム > Microsoft SQL Server2012 > Configuration Tools > SQL Server Configuration Manager を選択します。
- 2. ナビゲーションツリーから、SQL Server Services を選択します。

メインペインには、SQL Server によってインストールされたサービスが表示されます(図52を参照)。

|                                                                                                    | Sql Server Config                                                                                                    | uration Manager                                                                       |                                                                       |                                                                                               | x                                                 |
|----------------------------------------------------------------------------------------------------|----------------------------------------------------------------------------------------------------|---------------------------------------------------------------------------------------|-----------------------------------------------------------------------|-----------------------------------------------------------------------------------------------|---------------------------------------------------|
| File Action View Help                                                                                                    |                                                                                                    |                                                                                       |                                                                       |                                                                                               |                                                   |
| <ul> <li>SQL Server Configuration Manager (Local)</li> <li>SQL Server Services</li> <li>SQL Server Network Configuration (32bit)</li> <li>SQL Server Network Configuration (32bit)</li> <li>SQL Server Network Configuration</li> <li>Protocols for MSSQLSERVER</li> <li>SQL Native Client 11.0 Configuration</li> </ul> | Name<br>SQL Server Integration Servi<br>SQL Full-text Filter Daemon<br>SQL Server (MSSQLSER)<br>SQL Server Browser<br>SQL Server Agent (MSS) | State<br>Running<br>Start<br>Stop<br>Pause<br>Resume<br>Restart<br>Properties<br>Help | Start Mode<br>Automatic<br>Manual<br>Automatic<br>Automatic<br>Manual | Log On As<br>LocalSystem<br>NT Service\MSSQL<br>LocalSystem<br>NT AUTHORITY\LO<br>LocalSystem | Proce<br>1068<br>2736<br><b>2052</b><br>1116<br>0 |
| < III >                                                                                                    | <                                                                                                    | Ш                                                                                     |                                                                       |                                                                                               | >                                                 |
| Opens the properties dialog box for the current se                                                                                                    | lection.                                                                                                    |                                                                                       |                                                                       |                                                                                               |                                                   |

図52 SQL Server によってインストールされるサービス

3. SQL Server サービスを右クリックし、ショートカットメニューからプロパティを選択します。 SQL Server のプロパティダイアログボックスが開きます。

- 4. ログオンタブをクリックします。
- 5. ビルトインアカウントリストからローカルシステムが選択されていることを確認します。
- 6. 閉じる、をクリックします。

### 図53 ログオンタブ

| SQL Server                 | (MSSQLSERVER   | R) Proper      | ties ? ×            |
|----------------------------|----------------|----------------|---------------------|
| AlwaysOn High Availability | y Startup Para | ameters<br>FIL | Advanced<br>ESTREAM |
| Log on as:                 |                |                |                     |
| Built-in account:          |                |                |                     |
| Local System               |                | ~              |                     |
| O This account:            |                |                |                     |
| Account Name:              |                |                | Browse              |
| Password:                  | •••••          | •••            |                     |
| Confirm password:          | •••••          |                |                     |
|                            |                |                |                     |
| Service status:            | Running        |                |                     |
| Start Sto                  | p Pause        |                | Restart             |
| ОК                         | Cancel         | Apply          | Help                |

7. SQL Server サービスを再起動して構成を検証します。

## SQL Serverサービスの再起動

- 1. スタート > すべてのプログラム > Microsoft SQL Server2012 > Configuration Tools > SQL Server Configuration Manager を選択します。
- 2. ナビゲーションツリーから、SQL Server Services を選択します。
- 3. メインペインで SQL Server(MSSQLSERVER)を選択します。
- 4. ツールバーの Restart service アイコンをクリックします(図54を参照)。

#### 図54 SQL Server サービスの再起動

| File     Action     View     Help       Image: Solution of the second second | <b>a</b>                                                                                                    | Sql Server Configura | ation Manager                                       |                                                         |                                                                                  | x                                 |
|----------------------------------------------------------------------------------------------------|----------------------------------------------------------------------------------------------------|----------------------|-----------------------------------------------------|---------------------------------------------------------|----------------------------------------------------------------------------------|-----------------------------------|
| Image: Sector Configuration Manage (Social Processing)     Sector Service     State     State                                                                                                    | File     Action     View     Help       Image: Second Second S |                      | State                                               | Start Mada                                              |                                                                                  | Draca                             |
|                                                                                                    | SQL Server Services     SQL Server Network Configuration (32bit     SQL Server Network Configuration (32l     SQL Server Network Configuration     SQL Server Network Configuration     SQL Server Network Configuration     SQL Server Network Configuration     SQL Server Network Configuration                                                                                                    | estatt service       | Running<br>Running<br>Running<br>Running<br>Stopped | Automatic<br>Manual<br>Automatic<br>Automatic<br>Manual | LocalSystem<br>NT Service\MSSQL<br>LocalSystem<br>NT AUTHORITY\LO<br>LocalSystem | 1068<br>2736<br>2052<br>1116<br>0 |
|                                                                                                    | < III >                                                                                                    | ٢                    | Ш                                                   |                                                         |                                                                                  | >                                 |

## スーパーユーザーの作成

SQL Server データベースには、sa という名前のデフォルトのスーパーユーザーがあります。iMC インスト ール中にデータベースアクセス用の別のユーザーを指定するには、まずログインユーザーを作成し、SQL Server 上のユーザーに管理者権限を付与します。

スーパーユーザーを作成するには:

 スタート > すべてのプログラム > Microsoft SQL Server2012 > Microsoft SQL Server Management Studio を選択します。データベースログインダイアログボックスが開きます(図55を参 照)。

| لع              | Connect to Server         |  |  |  |
|-----------------|---------------------------|--|--|--|
| SQL Serve       | <b>er</b> °2012           |  |  |  |
| Server type:    | Database Engine 🗸         |  |  |  |
| Server name:    | WIN-BJKBJ35NP96           |  |  |  |
| Authentication: | SQL Server Authentication |  |  |  |
| Login:          | sa 🗸 🗸                    |  |  |  |
| Password:       |                           |  |  |  |
|                 | Remember password         |  |  |  |
| Connect         | Cancel Help Options >>    |  |  |  |

図55 ログインダイアログボックス

**2.** 認証で SQL Server 認証を選択し、ログインユーザー名を選択してパスワードを入力し、接続をクリックします。

Microsoft SQL Server Management Studio ページが開きます。

3. ナビゲーションツリーで Security ノードを展開し、Logins を右クリックして、ショートカットメニューから New Login を選択します(図56を参照)。

図56 Microsoft SQL Server Management Studio ページ

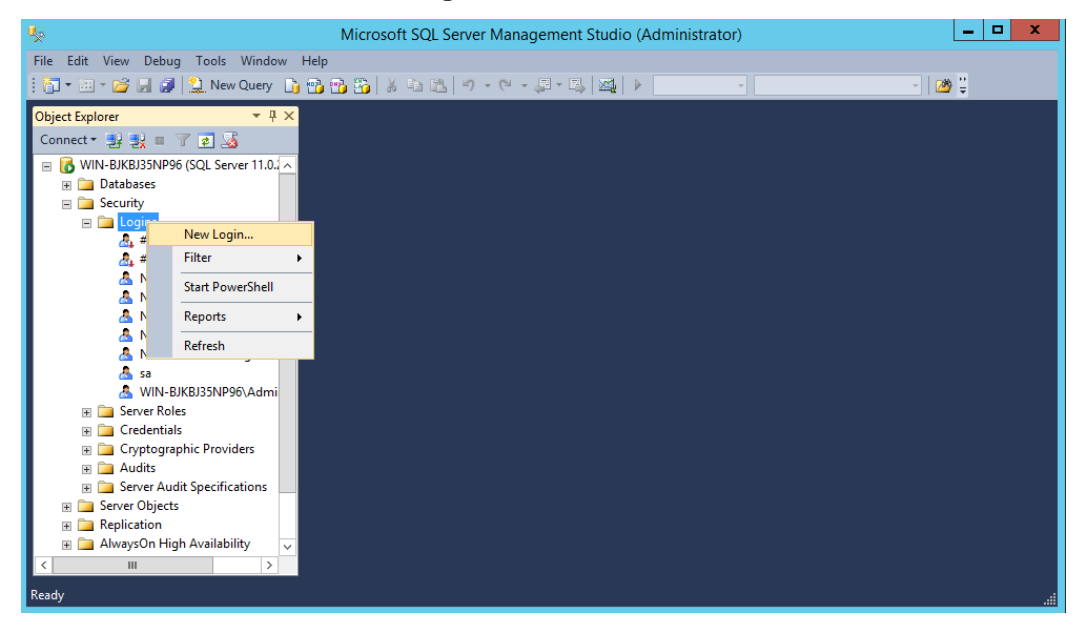

ログインユーザーを追加するためのページが開きます(図57を参照)。

図57 ログインユーザーの追加

| 8                                                    | Login -                                                            | New                 | _ 🗆 X  |
|------------------------------------------------------|--------------------------------------------------------------------|---------------------|--------|
| Select a page                                        | 🔄 Script 🔻 🚺 Help                                                  |                     |        |
| Server Roles<br>User Mapping<br>Securables<br>Status | Login name:<br>Windows authentication<br>SQL Server authentication | sanew               | Search |
|                                                      | Password:                                                          | •••••               |        |
|                                                      | Confirm password:                                                  | •••••               |        |
|                                                      | Old password:                                                      |                     |        |
|                                                      | Enforce password policy                                            | tion                |        |
|                                                      | User must change passw                                             | vord at next login  |        |
|                                                      | Mapped to certificate     Mapped to asymmetric key                 |                     |        |
| Connection                                           | Map to Credential                                                  | v                   | Add    |
| Server:<br>WIN-BJKBJ35NP96                           | Mapped Credentials                                                 | Credential Provider | -      |
| Connection:<br>sa                                    |                                                                    |                     |        |
| View connection properties                           |                                                                    |                     |        |
| Progress                                             |                                                                    |                     | Remove |
| Ready                                                | Default database:                                                  | master v            | •      |
| 94 B                                                 | Default language:                                                  | <default></default> | •      |
|                                                      |                                                                    | ОК                  | Cancel |

4. 全般ページで、ログイン名を入力し、SQL Server 認証をクリックしてパスワードを設定し、次回ログイン時にユーザーがパスワードを変更する必要がある、をオフにします。

iMC がパスワードを正しく識別できるように、パスワードに次の文字が含まれていないことを確認してください。

- 左山カッコ(<)
- 右山カッコ(>)
- 縦棒()
- タブ(\t)
- 5. ナビゲーションツリーで、サーバーロールを選択します。

#### 図58 サーバーロールの設定

| 8                                                                                                    | Login - New                                                                                                    | <b>– –</b> X |
|----------------------------------------------------------------------------------------------------|----------------------------------------------------------------------------------------------------|--------------|
| Select a page<br>Providence and the second second second second second second second second second second second second second s | 🔄 Script 🔻 🛐 Help                                                                                                    |              |
| Server Roles Securables Securables Status                                                                                        | Server role is used to grant server-wide security privileges to a user.  Server roles:  bulkadmin docreator diskadmin processadmin public securityadmin serveradmin setupadmin |              |
|                                                                                                    | v ocoponini<br>✓ sysadmin                                                                                                    |              |
| Connection                                                                                                    |                                                                                                    |              |
| Server:<br>WIN-BJKBJ35NP96<br>Connection:<br>sa<br><u>Mew connection properties</u>                                              |                                                                                                    |              |
| Progress                                                                                                    |                                                                                                    |              |
| Ready                                                                                                    |                                                                                                    |              |
|                                                                                                    | ОК                                                                                                    | Cancel       |

6. sysadmin を選択し、OK をクリックします。

ユーザーにはデータベース管理者権限が付与され、Microsoft SQL Server Management Studioの ナビゲーションツリーのセキュリティ > ログインノードに表示されます。

#### 図59 新しいユーザーの表示

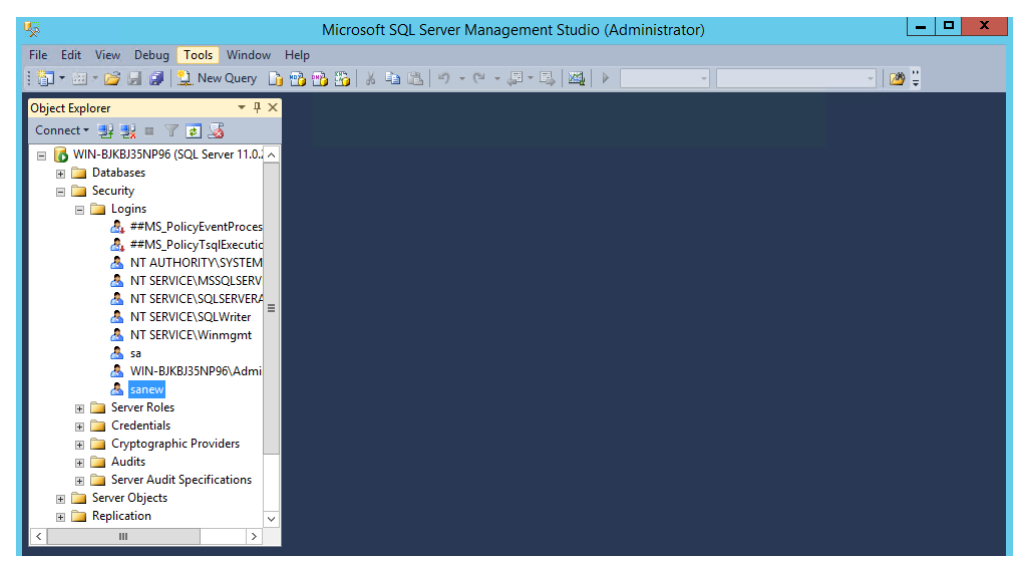

# SQL Server2012 のアンインストール

- 1. スタート > コントロールパネル > プログラムのアンインストールと変更 > アンインストールと変更、を 選択します。
- 2. Microsoft SQL Server2012(64 ビット)を選択し、アンインストール、をクリックします。

同じ手順に従って、図60に示す赤いボックスに表示されている他のプログラムをアンインストールし ます。

図60 Uninstall/Change 機能を使用した SQL Server2012 のアンインストール

|                        |                                                           | Programs and Features                         |              |         |                |
|------------------------|-----------------------------------------------------------|-----------------------------------------------|--------------|---------|----------------|
| 🔄 🔄 👻 🕆 🧱 🕨 Control F  | Panel  All Control Panel Items  Programs and Features     |                                               |              |         | v C            |
| Control Panel Home     | Uninstall or change a program                             |                                               |              |         |                |
| View installed undates |                                                           |                                               |              |         |                |
|                        | I o uninstall a program, select it from the list and then | click Uninstall, Change, or Repair.           |              |         |                |
| off                    | Organize 🕶 Uninstall Repair                               |                                               |              |         |                |
|                        | Name                                                      | Publisher                                     | Installed On | Size    | Version        |
|                        | 🔂 Microsoft Help Viewer 1.1                               | Microsoft Corporation                         | 4/1/2021     | 3.97 MB | 1.1.40219      |
|                        | Microsoft Report Viewer 2012 Runtime                      | Microsoft Corporation                         | 4/1/2021     | 26.2 MB | 11.0.2100.60   |
|                        | Microsoft SQL Server 2008 R2 Management Objects           | Microsoft Corporation                         | 4/1/2021     | 15.2 MB | 10.51.2500.0   |
|                        | Microsoft SQL Server 2008 Setup Support Files             | Microsoft Corporation                         | 4/1/2021     | 38.9 MB | 10.1.2731.0    |
|                        | Microsoft SQL Server 2012 (64-bit)                        | Microsoft Corporation                         | 4/1/2021     |         |                |
|                        | Microsoft SQL Server 2012 Data-Tier App Framework         | Microsoft Corporation                         | 4/1/2021     | 7.94 MB | 11.0.2100.60   |
|                        | Microsoft SQL Server 2012 Management Objects              | Microsoft Corporation                         | 4/1/2021     | 14.3 MB | 11.0.2100.60   |
|                        | Microsoft SQL Server 2012 Management Objects (x64)        | Microsoft Corporation                         | 4/1/2021     | 23.3 MB | 11.0.2100.60   |
|                        | Microsoft SQL Server 2012 Native Client                   | Microsoft Corporation                         | 4/1/2021     | 7.22 MB | 11.0.2100.60   |
|                        | Microsoft SQL Server 2012 Policies                        | Microsoft Corporation                         | 4/1/2021     | 996 KB  | 11.0.2100.60   |
|                        | Microsoft SQL Server 2012 Setup (English)                 | Microsoft Corporation                         | 4/1/2021     | 48.6 MB | 11.0.2100.60   |
|                        | Microsoft SQL Server 2012 Transact-SQL Compiler Ser       | Microsoft Corporation                         | 4/1/2021     | 84.8 MB | 11.0.2100.60   |
|                        | Microsoft SQL Server 2012 Transact-SQL ScriptDom          | Microsoft Corporation                         | 4/1/2021     | 4.53 MB | 11.0.2100.60   |
|                        | Microsoft SQL Server 2012 T-SQL Language Service          | Microsoft Corporation                         | 4/1/2021     | 6.13 MB | 11.0.2100.60   |
|                        | 🔂 Microsoft SQL Server Data Tools – Database Projects     | Microsoft Corporation                         | 4/1/2021     | 201 KB  | 10.3.20116.0   |
|                        | Microsoft SQL Server System CLR Types                     | Microsoft Corporation                         | 4/1/2021     | 2.53 MB | 10.51.2500.0   |
|                        | Microsoft System CLR Types for SQL Server 2012            | Microsoft Corporation                         | 4/1/2021     | 1.15 MB | 11.0.2100.60   |
|                        | Microsoft System CLR Types for SQL Server 2012 (x64)      | Microsoft Corporation                         | 4/1/2021     | 1.76 MB | 11.0.2100.60   |
|                        | Microsoft Visual C++ 2008 Redistributable - x86 9.0.30    | Microsoft Corporation                         | 4/1/2021     | 10.1 MB | 9.0.30729.4974 |
|                        | 📧 Microsoft Visual C++ 2010 хб4 Redistributable - 10.0    | Microsoft Corporation                         | 4/1/2021     | 13.8 MB | 10.0.40219     |
|                        | Microsoft Visual C++ 2010 x86 Redistributable - 10.0      | Microsoft Corporation                         | 4/1/2021     | 11.1 MB | 10.0.40219     |
|                        | Microsoft Corporation Product version: 1<br>Help link: H  | 11.0.2100.60 Size: 9.88 http://go.microsoft.c | MB           |         |                |

# よくある質問

データベースのデフォルトインスタンスは別のアプリケーションで使用されます。名前付きインスタンスを 使用してデータベースをインストールする方法は?

名前付きインスタンスを使用する場合のインストール手順は、デフォルトインスタンスを使用する場合のインストール手順に似ています。次の情報は、相違点のみを示しています。

1. Setup Support Rules チェックが完了したら、Next をクリックします。

Installation Type ページが開きます(図61を参照)。

#### 図61 Installation Type ページ

| 1                                                                                                    | 9                                                                                                    | SQL Server 2012 Se                                                                                                    | etup                                                                                                    |                                                                                                    | _ <b>D</b> X                                                                               |
|----------------------------------------------------------------------------------------------------|----------------------------------------------------------------------------------------------------|----------------------------------------------------------------------------------------------------|----------------------------------------------------------------------------------------------------|----------------------------------------------------------------------------------------------------|--------------------------------------------------------------------------------------------|
| Installation Type<br>Perform a new installation or a                                                                                                    | dd features to an existing                                                                                                    | g instance of SQL Serve                                                                                                    | er 2012.                                                                                                    |                                                                                                    |                                                                                            |
| Setup Support Rules<br>Installation Type<br>Product Key<br>License Terms<br>Setup Role<br>Feature Selection<br>Installation Rules<br>Disk Space Requirements<br>Error Reporting<br>Installation Configuration Rules<br>Ready to Install<br>Installation Progress<br>Complete | Perform a new inst<br>Select this option i<br>components such<br>Add features to an<br><u>MSSQLSERVER</u><br>Select this option i<br>want to add the Ar<br>within an instance<br>Installed instances:<br>Installed instances:<br>Instance Name<br>MSSQLSERVER<br><shared compone<="" th=""><th>allation of SQL Server 2<br/>f you want to install a<br/>as SQL Server Manager<br/>existing instance of SQ<br/>f you want to add feat<br/>nalysis Services feature<br/>must be the same editii<br/>Instance ID<br/>MSSQL11.MSSQLS</th><th>012<br/>new instance of SQL S<br/>ment Studio or Integra<br/>IL Server 2012<br/>ures to an existing insi<br/>s to the instance that<br/>on.<br/>Features<br/>SQLEngine, SQLEn<br/>SSMS, Adv_SSMS,</th><th>erver or want to insta<br/>tion Services.<br/>tance of SQL Server. F<br/>contains the Database<br/>Edition<br/>Standard</th><th>I shared<br/>or example, you<br/>Engine. Features<br/>Version<br/>11.0.2100.60<br/>11.0.2100.60</th></shared> | allation of SQL Server 2<br>f you want to install a<br>as SQL Server Manager<br>existing instance of SQ<br>f you want to add feat<br>nalysis Services feature<br>must be the same editii<br>Instance ID<br>MSSQL11.MSSQLS | 012<br>new instance of SQL S<br>ment Studio or Integra<br>IL Server 2012<br>ures to an existing insi<br>s to the instance that<br>on.<br>Features<br>SQLEngine, SQLEn<br>SSMS, Adv_SSMS, | erver or want to insta<br>tion Services.<br>tance of SQL Server. F<br>contains the Database<br>Edition<br>Standard | I shared<br>or example, you<br>Engine. Features<br>Version<br>11.0.2100.60<br>11.0.2100.60 |
|                                                                                                    |                                                                                                    |                                                                                                    | < Back Nex                                                                                                    | t > Cancel                                                                                                    | Help                                                                                       |

- 2. 新規インストール、または共有機能の追加を選択し、次へ、をクリックします。
- **3.** プロダクトキーを入力し、ライセンス条項に同意してから、セットアップロールを選択します。 Feature Selection ページが開きます。

### 図62 Feature Selection ページ

| 1                                                                                                    | SQL Server 2012 Setup                                                                                                    |
|----------------------------------------------------------------------------------------------------|----------------------------------------------------------------------------------------------------|
| Feature Selection<br>Select the Standard features to                                                                                                    | nstall.                                                                                                    |
| Setup Support Rules<br>Installation Type<br>Product Key<br>License Terms<br>Setup Role<br>Feature Selection<br>Installation Rules<br>Instance Configuration<br>Disk Space Requirements<br>Server Configuration<br>Database Engine Configuration<br>Error Reporting<br>Installation Configuration Rules<br>Ready to Install<br>Installation Progress<br>Complete | Features:       Feature description:         Instance Features:       The configuration and operation of each instance feature of a SQL Server instance is isolated from other SQL Server instances. SQL Server instances:         SQL Server Replication       Instance feature of a SQL Server instance. SQL Server instances:         SQL Server Replication       Instance feature of a SQL Server instance. SQL Server instances:         Data Quality Services       Analysis Services - Native         Shared Features       Reporting Services - SharePoint         Reporting Services - SharePoint       Prerequisites for selected features:         VC Lient Tools Connectivity       Integration Services         SQL Server Data Tools       Vindows PowerShell 2.0         Client Tools SDK       Management Tools - Basic         Management Tools - Sasic       Management Tools - Complete         Distributed Replay Controller       Distributed Replay Controller         SQL Client Connectivity SDK       V         K       Intersective SDK         Select All       Unselect All |
|                                                                                                    | Shared feature directory:     C:\Program Files\Microsoft SQL Server\        Shared feature directory (x86):     C:\Program Files (x86)\Microsoft SQL Server\                                                                                                    |
|                                                                                                    | < Back Next > Cancel Help                                                                                                    |

 図62に示すフィーチャーを選択し、次へ、をクリックします。 Instance Configuration ページが開きます(図63を参照)。

## 図63 Instance Configuration ページ

| 1                                                                                                    | SQL Server 2012 Setup                                                                              |                                |                        |            |              |  |
|----------------------------------------------------------------------------------------------------|----------------------------------------------------------------------------------------------------|--------------------------------|------------------------|------------|--------------|--|
| Instance Configuration Specify the name and instance ID for the instance of SQL Server. Instance ID becomes part of the installation path.                                                                                                  |                                                                                                    |                                |                        |            |              |  |
| Setup Support Rules<br>Installation Type<br>Product Key                                                                                                    | <ul> <li>Default instance</li> <li>Named instance:</li> </ul>                                      | IMCMI                          |                        |            |              |  |
| License Terms<br>Setup Role<br>Feature Selection<br>Installation Rules                                                                                                    | Instance ID:<br>Instance root directory                                                            | IMCMI<br>/: C:\Program Files\M | ∕licrosoft SQL Server∖ |            |              |  |
| Instance Configuration           Disk Space Requirements         SQL Server directory:         C:\Program Files\Microsoft SQL Server\MSSQL11.IMCMI           Server Configuration         Installed instances:         Installed instances: |                                                                                                    |                                |                        |            |              |  |
| Error Reporting                                                                                                    | Instance Name                                                                                      | Instance ID                    | Features               | Edition    | Version      |  |
| Installation Configuration Rules                                                                                                    | MSSQLSERVER                                                                                        | MSSQL11.MSSQLS                 | SQLEngine, SQLEn       | Standard   | 11.0.2100.60 |  |
| Ready to Install                                                                                                    | <shared compone<="" td=""><td></td><td>SSMS, Adv_SSMS,</td><td></td><td>11.0.2100.60</td></shared> |                                | SSMS, Adv_SSMS,        |            | 11.0.2100.60 |  |
| Installation Progress<br>Complete                                                                                                    |                                                                                                    |                                |                        |            |              |  |
|                                                                                                    |                                                                                                    |                                | < Back Nex             | t > Cancel | Help         |  |

5. 名前付きインスタンスを選択してインスタンス名を入力し、Instance root directory を設定して Next をクリックします。

Server Configuration が開きます。

図64 Server Configuration ページ

| 1                                                        | SQL Server 2012 Setup                                        |                             |                  | X            |    |
|----------------------------------------------------------|--------------------------------------------------------------|-----------------------------|------------------|--------------|----|
| Server Configuration<br>Specify the service accounts and | l collation configuration.                                   |                             |                  |              |    |
| Setup Support Rules<br>Installation Type<br>Product Key  | Service Accounts Collation Microsoft recommends that you use | a separate account for each | SQL Server servi | ce.          |    |
| License Terms                                            | Service                                                      | Account Name                | Password         | Startup Type |    |
| Setup Role                                               | SQL Server Agent                                             | NT AUTHORITY\SYSTEM         |                  | Manual       | ~  |
| Feature Selection                                        | SQL Server Database Engine                                   | NT AUTHORITY\SYSTEM         |                  | Automatic    | ~  |
| Installation Rules                                       | SQL Full-text Filter Daemon Launc                            | NT Service\MSSQLFDLa        |                  | Manual       |    |
| Instance Configuration                                   | SQL Server Browser                                           | NT AUTHORITY\LOCAL          |                  | Automatic    | ~  |
| Disk Space Requirements                                  |                                                              |                             |                  |              |    |
| Server Configuration                                     |                                                              |                             |                  |              |    |
| Database Engine Configuration                            |                                                              |                             |                  |              |    |
| Error Reporting                                          |                                                              |                             |                  |              |    |
| Installation Configuration Rules                         |                                                              |                             |                  |              |    |
| Ready to Install                                         |                                                              |                             |                  |              |    |
| Installation Progress                                    |                                                              |                             |                  |              |    |
| Complete                                                 |                                                              |                             |                  |              |    |
|                                                          |                                                              |                             |                  |              |    |
|                                                          |                                                              |                             |                  |              |    |
|                                                          |                                                              |                             |                  |              |    |
|                                                          |                                                              | < Back Next                 | > Cano           | el He        | lp |

- **6.** 図65に示す SQL Server サービスのアカウント名を設定し、Next をクリックします。 Database Engine Configuration ページが開きます(図65を参照)。
- 図65 Database Engine Configuration ページ

| Database Engine Conf                                                                                                    | SQL Server 2012 Setup                                                                                                    |
|----------------------------------------------------------------------------------------------------|----------------------------------------------------------------------------------------------------|
| Specify Database Engine authors<br>Setup Support Rules<br>Installation Type                                                                                                    | server Configuration Data Directories FILESTREAM                                                                                                    |
| Product Key<br>License Terms<br>Setup Role<br>Feature Selection<br>Installation Rules<br>Instance Configuration<br>Disk Space Requirements<br>Server Configuration<br><b>Database Engine Configuration</b><br>Error Reporting | Specify the authentication mode  Windows authentication mode  Mixed Mode (SQL Server authentication and Windows authentication)  Specify the password for the SQL Server system administrator (sa) account.  Enter password:  Confirm password:  Specify SQL Server administrators |
| Installation Configuration Rules<br>Ready to Install<br>Installation Progress<br>Complete                                                                                                    | WIN-BJKBJ35NP96\Administrator (Administrator)       SQL Server administrators have unrestricted access to the Database Engine.         Add Current User       Add                                                                                                    |
|                                                                                                    | < Back Next > Cancel Help                                                                                                    |

- 7. 認証モードで混合モードを選択し、ユーザーsaのパスワードを入力します。パスワードに次の文字が 含まれていないことを確認してください。
  - 左山カッコ(<)
  - 右山カッコ(>)
  - 縦棒()
  - タブ(\t)

データディレクトリーData FILESTREAM タブのデフォルト設定を使用します。次の設定手順は、デフォルトインスタンスの場合と同じです。

### コンピュータ名の変更はデータベースに影響しますか?データベースを復元する方法は?

SQL Server を実行しているコンピュータの名前を変更すると、データベース操作が失敗する場合があります。

データベースに保存されているコンピュータ名を更新するには、次の手順を実行します。この例では、古い コンピュータ名は SERVER\_1 で、新しいコンピュータ名は SERVER\_2 です。

## 1. CMD ウィンドウを開き、次のスクリプトを実行します(ログインユーザー名は sa、パスワードは

```
iMCpass)。
osql -Usa -PIMCpass
select @@SERVERNAME
go
```

インタフェースに古いコンピュータ名 SERVER\_1 が表示されます。

**2.** 次のコマンドを実行して、データベースに保存されているコンピュータ名を変更します。 sp\_dropserver @server='SERVER\_1', @droplogins=NULL go sp\_addserver@server='SERVER\_2', @local='local', @duplicate\_ok= 'duplicate\_OK' go exit

- 古いコンピュータ名 SERVER\_1 が削除され、新しいコンピュータ名 SERVER\_2 が追加されます。
- 3. データベースを復元するには、Windows サービスマネージャで SQL Server サービスを再起動します。

iMC のインストール中に、MS SQL Server is not Installed Correctly, MS SQL SERVER Service does not exist というメッセージが表示されます。この問題を解決するにはどうすればよいですか。

MSSQLSERVER 文字列は、Microsoft SQL Server のデフォルトインスタンス名です。このメッセージは、 デフォルトインスタンスを選択したが、インスタンスが存在しないことを示しています。デフォルトインスタン スを選択せずにインスタンス名 ABC を指定すると、MSSQL\$ABC が表示されます。

この問題を解決するには、SQL Server Configuration Manager でデフォルトのインスタンス名をチェックし、 IMC のインストール中に正しいインスタンス名を指定します。

## iMC のインストール中に、Database Service MS SQL SERVER Is not Configured to Be Started with Local System というメッセージが表示されます。この問題を解決するにはどうすればいいですか。

IMC 用のデータベースファイルを作成するには、MSSQLSERVER サービスをローカルシステムで開始し、 ローカルディスクへの書込み権限を持っている必要があります。そうでない場合、IMC をインストールでき ません。

この問題を解決するには、次の手順に従います

- 1. スタート > すべてのプログラム > Microsoft SQL Server2012 > Configuration Tools > SQL Server Configuration Manager を選択します。
- SQL Server 構成マネージャで、SQL Server(MSSQLSERVER)を右クリックし、プロパティを選択します。
- 3. プロパティダイアログボックスのログオンタブで、ビルトインアカウントを選択し、一覧からローカルシ ステムを選択します。

| 図66 プロパティ | ダイアログ | ボックス |
|-----------|-------|------|
|-----------|-------|------|

| SQL Server                                             | (MSSQLSERVER            | t) Propert     | ties ? X            |
|--------------------------------------------------------|-------------------------|----------------|---------------------|
| AlwaysOn High Availability<br>Log On                   | Startup Para<br>Service | ameters<br>FIL | Advanced<br>ESTREAM |
| Log on as:                                             |                         |                |                     |
| <ul> <li>Built-in account:<br/>Local System</li> </ul> |                         | *              |                     |
| ○ This account:                                        |                         |                |                     |
| Account Name:                                          |                         |                | Browse              |
| Password:                                              | •••••                   | •••            |                     |
| Confirm password:                                      |                         |                |                     |
| Service status: Running                                |                         |                |                     |
| Start Stop Pause Restart                               |                         |                |                     |
| ОК                                                     | Cancel                  | Apply          | Help                |

4. 閉じる、をクリックします。

ダイアログボックスが閉じます。

5. SQL Server サービスを右クリックし、再起動を選択します。

## iMC のインストール中に、ADO1.5コンポーネントが現在のシステムに見つかりません。問題を解決するには?というメッセージが表示されます。

IMC は ADO1.5 を使用してデータベースに接続します。ADO1.5 はオペレーティングシステムによって提供されます。

このメッセージは、ADO1.5 が破損していることを示します。この問題を解決するには、ホストに ADO を再 インストールしてください。

## iMCのインストール中に、プロバイダが見つかりません。問題を解決するにはどうすればよいですか?というメッセージが表示されます。

このメッセージは、MDACがサーバーにインストールされていないか、MDACのインストールが破損してい ることを示します。MDACの破損は通常、アプリケーションプログラムが MDAC の部分バージョンをインス トールしようとしたときに発生します。

この問題を解決するには、Microsoft Web サイトからインストールプログラム mdac\_typ.exe をダウンロードし、MDAC を再インストールします。MDAC のインストールが失敗した場合は、次の手順を実行してください。

- 1. Windows エクスプローラで、C:\WINDOWS\inf フォルダーを開きます。このフォルダーは非表示になっている可能性があります。
- 2. mdac.inf ファイルを右クリックし、インストールを選択します。

Service Pack CD または現在のオペレーティングシステムからファイルを選択できます。

Service Pack CD からファイルを選択するには、CDドライブから i386 ディレクトリを探します。たとえば、CDドライブが D の場合は、ディレクトリ D:\i386 を選択します。

現在のオペレーティングシステムからファイルを選択するには、参照をクリックしてファイルを選択し、再試行をクリックします。

インストール中に、次のファイルを配置する必要があります。

- ファイル名:adccoffee.inc
  - 場所:C:\Program Files\Common Files\System\msadc
- ファイル名:adochambers.inc
   場所:C:\Program Files\Common Files\System\ado
- ファイル名:msdadc.dll
   場所:C:\Program Files\Common Files\System\ole db
- ファイル名:dao360.dll
   場所:C:\Program Files\Common Files\Microsoft shared\dao
- ファイル名:handler.reg
   場所:C:\Program Files\Common Files\System\msadc
- ファイル名:oledbjvs.inc
   場所:C:\Program Files\Common Files\System\ole db
- ファイル名:MDACRdMe.htm
   場所:このファイルが見つからない場合は、ファイル MDACReadme.htm の名前を MDACRdMe.htm に変更します。
- 3. インストールが完了したら、オペレーティングシステムを再起動します。

**注:** エラーメッセージが表示されない場合、MDAC のインストールは成功しています。

- 5. 問題が解決しない場合は、MDAC コンポーネントチェッカーを使用して MDAC インストールの問題を 特定します。
  - a. MDAC Component Checker cc\_pkg.exe を Microsoft Web サイトからダウンロードします。
  - **b.** ファイルを C:\ComponentChecker ディレクトリに解凍します。
  - c. コンポーネントチェッカーダイアログボックスで、最初のオプションを選択し、OKをクリックします。
     図67 コンポーネントチェッカーダイアログボックス

| Component Checker - Choose Analysis Type                                          |              |
|-----------------------------------------------------------------------------------|--------------|
| Perform analysis of your machine and automatically determine the release version. | OK<br>Cancel |
| C Perform analysis against a selected version.                                    |              |
| C Scan your machine. Do not perform analysis.                                     |              |

解析の実行後、不一致情報が「ファイルの詳細」に表示されます。この情報は、MDAC のインストールに潜在的な問題があることを示しています。

図68 ファイルの詳細の下の情報が一致しません

| 🔽 Component Checker Version 2.0 - MDAC 2.8 |              |  |
|--------------------------------------------|--------------|--|
| <u>File View H</u> elp                     |              |  |
|                                            |              |  |
|                                            |              |  |
| B Summary Report                           | File         |  |
| 🖶 🔚 File Details                           | CLICONFG.DLL |  |
|                                            | CLICONFG.EXE |  |
| MISMATCH                                   | DBMSRPCN.DLL |  |
| e 🖓 COM Details                            | DBNMPNTW.DLL |  |
| MATCH                                      | MSADCE.DLL   |  |
| ia de Registry Details                     | MSADCER.DLL  |  |
| E MATCH                                    | MSADCF.DLL   |  |
| L LE MISMATCH                              | MSADCFR.DLL  |  |

- d. MISMATCHをクリックして、メインペインにファイルを表示します。これらのファイルバージョンは MDAC バージョンとは異なります。
  - 不一致フィールド列には、予想されるファイルバージョンが表示されます。
  - ファイルバージョン列には、実際のファイルバージョンが表示されます。
- **6.** バージョンの不一致情報を MDAC インストールで解決できない場合は、対応するディレクトリにファ イルをコピーします。
  - a. 解凍ファイル mdac\_typ.exe から mdacxpak.cab ファイルを見つけ、WinZip を使用して mdacxpak.cab ファイルを解凍します。このファイルには、重要な MDAC ファイルのほとんどが含 まれています。
  - b. 解凍されたファイルを MISMATCH に表示されている対応するパスにコピーします。
  - c. オペレーティンシステムを再起動します。
- 7. 問題を解決できない場合は、オペレーティングシステムとデータベースを再インストールするか、ヒュ ーレットパッカードエンタープライズサポートに連絡してください。

iMC のインストール中に、bcp.exe の実行に失敗しました。データベースツールがインストールされていません。または MS SQL Server のインストール後に Windows が再起動されていません。問題を解決する にはどうすればいいですか?というメッセージが表示されます。

IMC では、bcp.exe ツールを使用してリモートデータベースサーバーにアクセスする必要があります。問題 を解決するには、次のいずれかの方法を選択します。

方法 1:に示すように、クライアントツールを SQL Server クライアントにインストールします。インストール後にクライアントソフトウェア bcp.exe を有効にするには、Windows を再起動します。

#### 図69 Feature Selection ページ

| t SQL Server 2012 Setup – 🗖 🗙                                                                                                    |                                                                                                    |  |  |
|----------------------------------------------------------------------------------------------------|----------------------------------------------------------------------------------------------------|--|--|
| Feature Selection                                                                                                    | install.                                                                                                    |  |  |
| Setup Support Rules<br>Setup Role<br>Feature Selection<br>Installation Rules<br>Disk Space Requirements<br>Server Configuration<br>Error Reporting<br>Installation Configuration Rules<br>Ready to Install<br>Installation Progress<br>Complete | Features:       Feature description:         Shared Features       The configuration and operation of each instance feature of a SQL Server instance is isolated from other SQL Server instances. SQL Server instances. SQL Server instances. SQL Server instances can operate side-by-side on the same computer.         SQL Server Data Tools       Client Tools Connectivity         Client Tools SDK       v         Documentation Components       Already installed:         Management Tools - Basic       Microsoft .NET Framework 4.0         Distributed Replay Controller       Windows PowerShell 2.0         Distributed Replay Controller       Microsoft .NET Framework 3.5         SQL Client Connectivity SDK       To be installed from media:         SQL Client Tools Subt       microsoft Visual Studio 2010 Shell |  |  |
|                                                                                                    | <                                                                                                    |  |  |

方法 2:に示すように、iMC サーバーに ODBC ドライバと MS SQL Cmd Utility をダウンロードしてインストールするには、https://www.energyen-us/download/details.aspx?id=52676 にアクセスしてください。

図70 ODBCドライバと MS SQL Cmd ユーティリティのダウンロード

Choose the download you want

| File Name                        | Size   |
|----------------------------------|--------|
| MasterDataServicesExcelAddin.msi | 2.9 MB |
| msodbcsql.msi                    | 2.6 MB |
| sodbcsql.msi                     | 4.1 MB |
| MsSqlCmdLnUtils.msi              | 2.2 MB |
| MsSqlCmdLnUtils.msi              | 2.4 MB |
| PowerShellTools.msi              | 2.6 MB |
| □                                |        |

#### iMC のデータベースパスワードを更新する方法は?

データベース管理ツールを使用して iMC コンポーネントのデータベースパスワードを変更した後、 pwdmgr.bat を実行して、iMC サーバー上の server-addr.xml ファイルのパスワードを更新します。このフ ァイルは、iMC インストールパスの\common\conf ディレクトリにあります。このファイルには、暗号文内の すべての iMC コンポーネントのデータベースパスワードが格納されています。

次の例では、データベースの IP アドレスとして 192.168.20.107 を使用します。dbpassword 文字列は imc\_config ユーザーの新しいデータベースパスワードを表します。config\_db 文字列はデータベース名を 表します。データベースの IP アドレスと名前は server-addr.xml ファイルから取得できます。

#### 図71 IMC のデータベースパスワードの更新

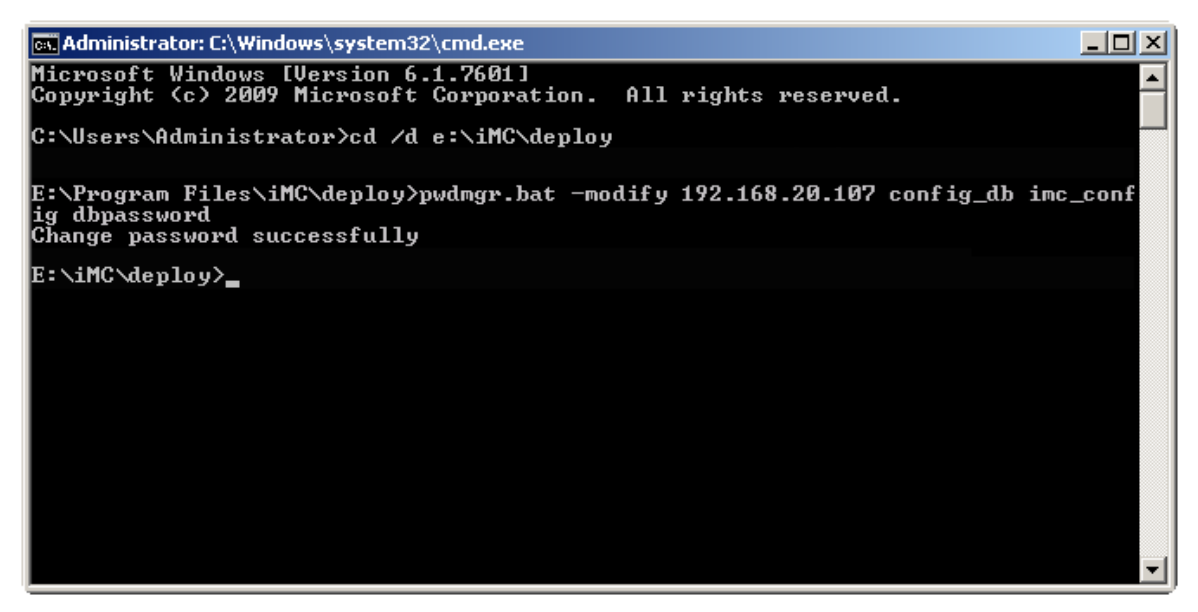

IMC が分散モードで配置されている場合は、すべての IMC サーバーでデータベースパスワードを更新す る必要があります。

#### Microsoft Gold Standard サーバーに SQL Server をインストールできない理由

Microsoft Gold Standard サーバーに SQL Server をインストールするには、表1に示すように、SQL Server をインストールする適切な権限を持つシステムユーザであることを確認してください。

#### 表1 ユーザー権限

| ローカルポリシーオブジェクトの表示名 | ユーザー権限            |
|--------------------|-------------------|
| バックアップファイルとディレクトリ  | SeBackupPrivilege |
| プログラムのデバッグ         | SeDebugPrivilege  |
| 監査ログとセキュリティログの管理   | セキュリティ特権          |